# **PMAC202 Branch Circuit Power Meter**

# **User Manual**

**V**1.0

# Installation & Operation Manual

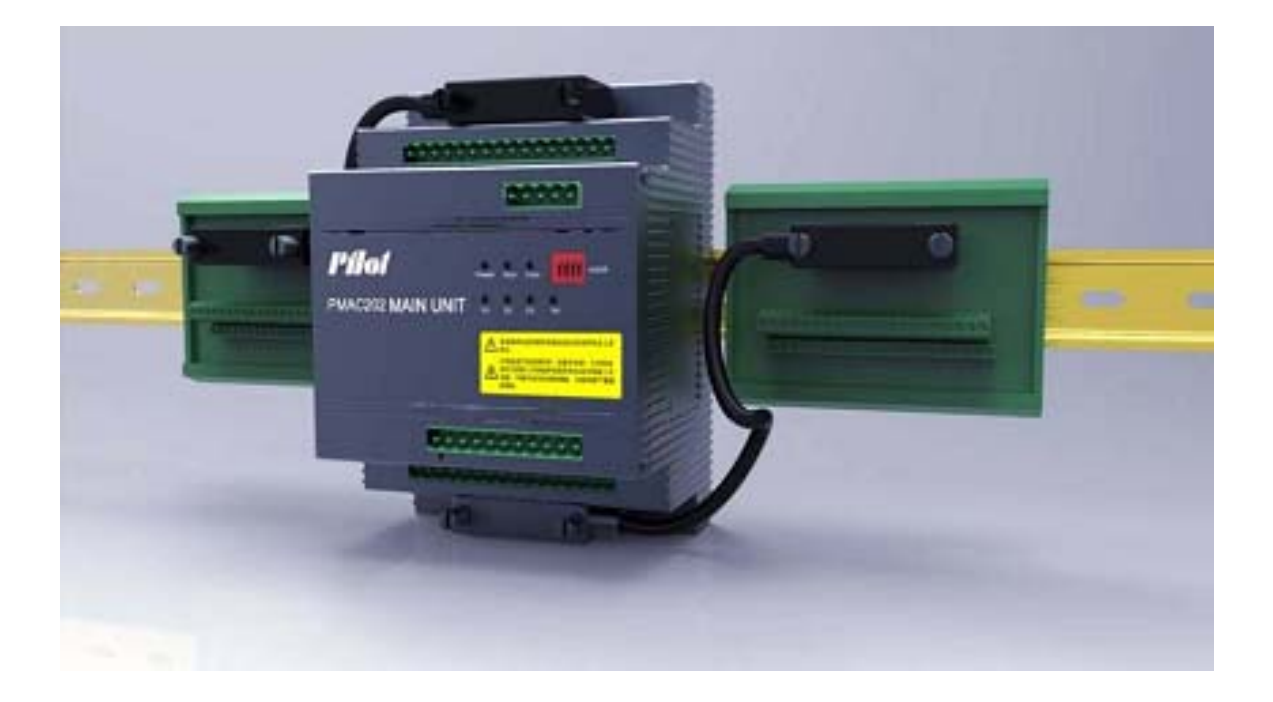

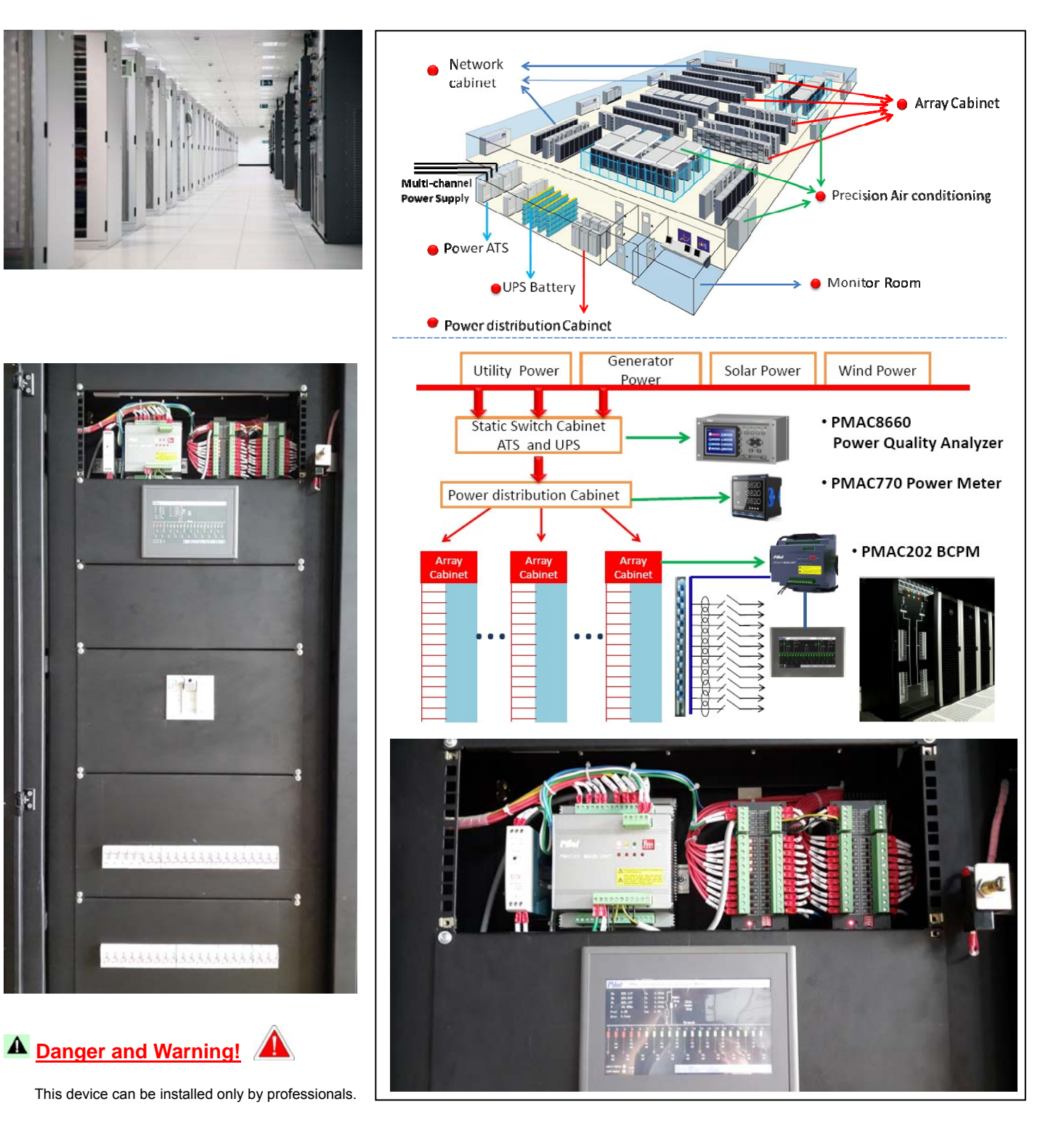

The manufacturer shall not be responsible for any accident caused by failure to comply with the instructions in this manual.

#### Risks of Electric shocks, buring or explosion

- This device can be installed and maintained only by qualified people.
- Before operating the device, isolate the voltage input, power supply and short-circuit the secondary windings of all current transformers.
- Put all mechanical parts, doors, or covers in their original positions before energizing the device.
- Always supply the device with the correct working voltage during its operation.

Failure to take these preventive measures would cause damage to the equipment or injuries to people

# Contents

| 1. PRODUCT INTRODUCTION                                          | 2  |
|------------------------------------------------------------------|----|
| 1.1 Overview                                                     | 2  |
| 1.2 Product Features:                                            | 2  |
| 1.3 HMI Human-Computer Interface                                 | 2  |
| 1.4 Product Composition.                                         | 3  |
| 2. PRODUCT PERFORMANCE AND FUNCTIONALITY                         | 5  |
| 2.1 Product Model                                                | 5  |
| 2.2 Product Function                                             | 6  |
| 2.3 Technical Specification                                      | 7  |
| 2.4 EMC Properties                                               | 8  |
| 2.5 Operating Environment.                                       | 8  |
| 3. INSTALLATION                                                  | 9  |
| 3.1 Main module Index                                            | Q  |
| 3.1.1 Main Module Installation detail drawing                    |    |
| 3.1.2 Main Module Dismantle detail drawing                       | 10 |
| 3.2 Status Module Index                                          | 10 |
| 3.3 CT Module Installation Index                                 | 11 |
| 3 4 Outgoing Single Installation CT Index                        |    |
| 3 4 1 CT Switching Module Index                                  |    |
| 3 4 2 50A Single CT Index                                        |    |
| 3.4.3 100A Single CT Index                                       | 13 |
| 3.4.4 200A Single CT Index                                       | 14 |
| 3.5 Incoming Line Leakage Current Transformer Index.             | 14 |
| 3.6 HMI Module Index                                             | 15 |
| 4. CONNECTION WIRING                                             | 16 |
| 4.1 Main Module Terminals                                        | 16 |
| 4.2 Switching Value Module Terminals                             | 17 |
| 4.3 CT Module Terminals                                          | 17 |
| 4.4 HMI Power Connection.                                        | 18 |
| 4.5 Incoming Line Connection Wiring                              | 19 |
| 4.6 Outgoing Line Connection Wiring                              | 20 |
| 4.7 One Way Incoming Line System Connection Wiring               | 21 |
| 4.8 Two Way Incoming Line System Connection Wiring               | 22 |
| 4.9 One Main & One Backup Incoming Line System Connection Wiring | 23 |
| 4.10 Multi Main Module Address Setting                           | 24 |

| 5. DISPLAY AND OPERATION                                | 25 |
|---------------------------------------------------------|----|
| 5.1 System Configuration                                | 25 |
| 5.1.1 One way Incoming Line Configuration               | 25 |
| 5.1.2 Two way Incoming Line Configuration               |    |
| 5.1.3 One Main & One Backup Incoming Line Configuration | 26 |
| 5.1.4 Clear Energy                                      | 26 |
| 5.1.5 Clear Maxim Value                                 | 27 |
| 5.1.6 Time Synchronization                              | 27 |
| 5.1.7 Function Configuration                            | 28 |
| 5.1.8 Setting                                           | 28 |
| 5.1.9 Password Input                                    | 28 |
| 5.1.10 Password Modification                            | 28 |
| 5.2 Data Display                                        | 29 |
| 5.2.1 Real Time Data Display                            | 29 |
| 5.2.2 Switch status display                             | 29 |
| 5.2.3 Alarm display                                     | 29 |
| 5.2.4 Communication Status Indicate                     | 29 |
| 5.2.5 Key Operation                                     | 30 |
| 5.3 Incoming Circuit Data Display                       | 30 |
| 5.4 Outgoing Circuit Data Display                       | 30 |
| 5.5 Real-time Alarm Record Display                      | 31 |
| 5.6 Incoming Circuit Value Programming                  | 32 |
| 5.7 Outgoing Circuit Value Programming                  | 33 |
| 5.8 History Electrical Degree                           | 35 |
| 5.9 CT Setting                                          | 36 |
| 5.10 Data Record                                        | 37 |
|                                                         |    |
| 6. MAINTENANCE AND TROUBLE SHOOTING                     | 38 |

# **1. Product Introduction**

## 1.1 Overview

PMAC202 Branch Circuit Power Meter is specially designed for monitoring Power supply distribution cabinet in data center, which can monitor incoming circuit and outgoing circuit parameters, DI/DO status, fulfill monitoring for power supply distribution cabinet and alarming for abnormal voltage and current information. 7 inch HMI with system chart display which can best fulfill visuality and operability, customer can choose 21<sup>st</sup> – 168st (Unit: 21<sup>st</sup>) outgoing circuit by load quantity. This PMAC202 also provide extra communication port which can easily connect with other systems.

### **1.2 Product Features:**

- 1. Metal case, efficiently electromagnetic interference shield
- 2. Module design, separate Main-body module, CT module, Digital Input module, can fulfill different technical requirement
- 3. 7 Inch HMI human-computer interface, good visuality and operability
- 4. No extra secondary contact, each DI/DO switch has separate status indicate light
- 5. Can measuring incoming circuit Null Line current
- 6. Can measuring incoming circuit Leakage current
- 7. Can measuring Null earth voltage
- 8. Can measuring outside temperature
- 9. Relay alarm function, can record more than 2000 pieces alarming information
- 10. Measuring the KWH on 2 loop incoming and each outgoing circuit, fulfill energy management requirement
- 11. Measuring harmonic of voltage and current, monitoring power supply quality
- 12. Current Transformer accuracy is 0.2%, make sure the measuring accuracy
- 13. Modbus-RTU protocol, Rs485 communication

## 1.3 HMI Human-Computer Interface

PMAC202 branch circuit power meter with 7 inch touch screen human-computer interface, system chart display, with best visuality and operability.

### **1.4 Product Composition**

PMAC202 Branch Circuit Power Meter with module design which including Main-body module, Digital Input module, HMI module, CT module. According to different application to choose different configuration, following are two main typical application for reference:

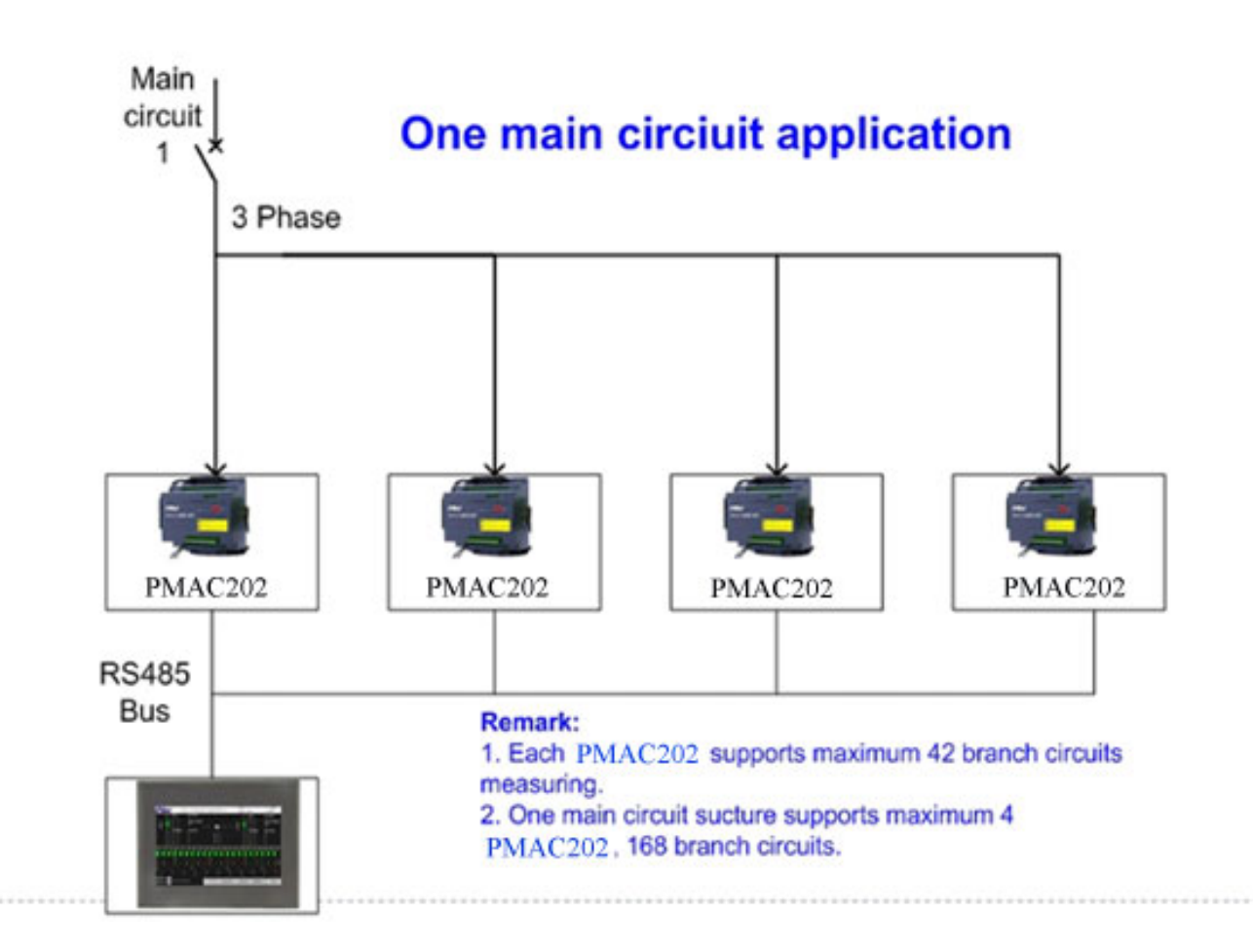

One Way Incoming Line:

■ Two Way Incoming Line:

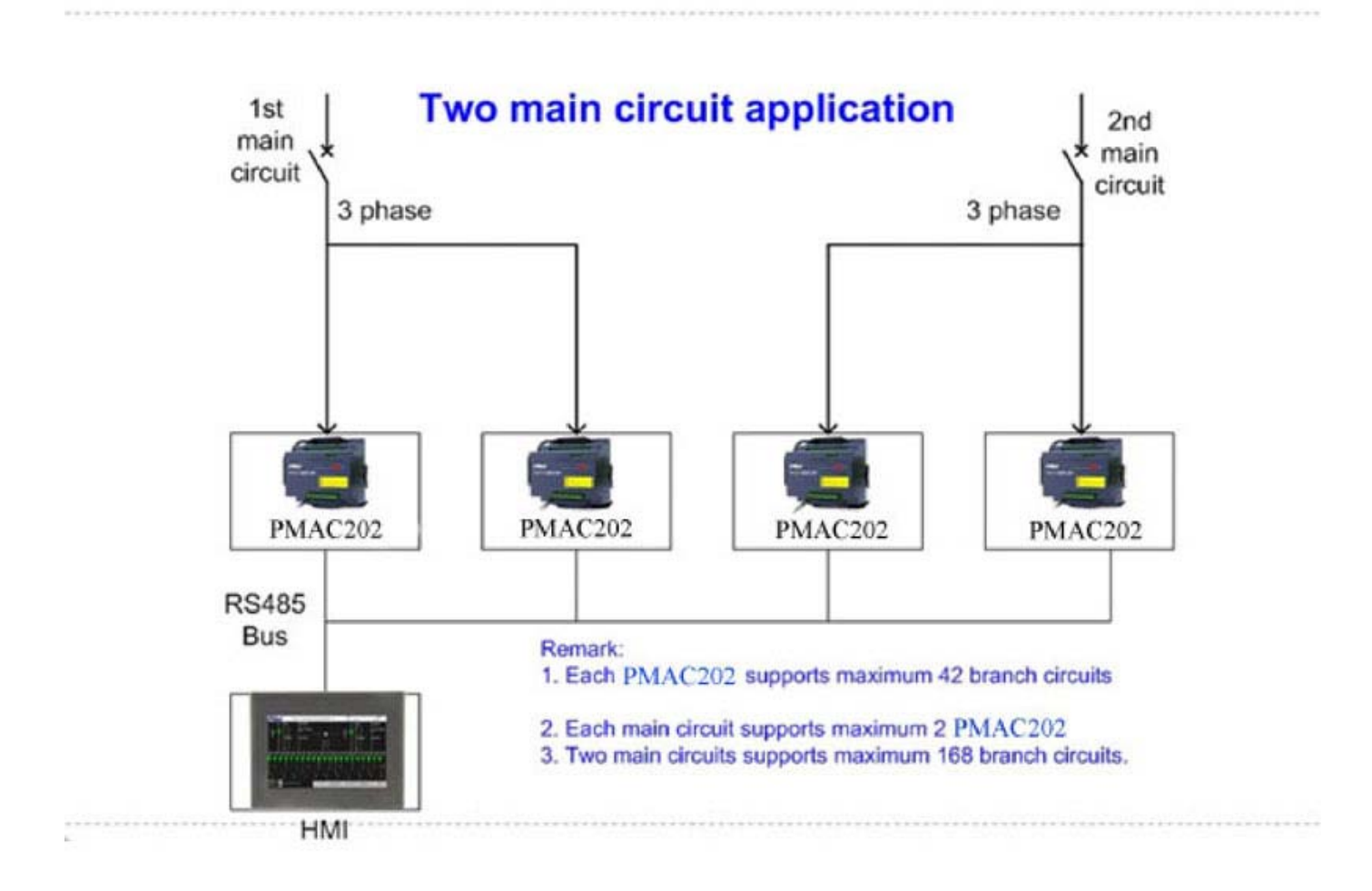

# 2. Product Performance and functionality

## 2.1 Product Model

| Name  | PMAC202 Branch Circuit Power Meter |                                                                                       |  |  |  |  |  |  |  |  |  |
|-------|------------------------------------|---------------------------------------------------------------------------------------|--|--|--|--|--|--|--|--|--|
| Model | PMAC202-□ <b>-</b> [               | ]-[]-[]                                                                               |  |  |  |  |  |  |  |  |  |
|       | 1                                  | 2 3 4 5                                                                               |  |  |  |  |  |  |  |  |  |
|       | ①Alternative                       | A- Basic Model                                                                        |  |  |  |  |  |  |  |  |  |
|       | A or B                             | Main Circuit measuring: 3 phase voltage, current, current unbalance, current demand   |  |  |  |  |  |  |  |  |  |
|       |                                    | per phase, maxim current demand, maxim current, active power (total/each              |  |  |  |  |  |  |  |  |  |
|       |                                    | phase), reactive power (total/each phase), power factor, frequency, active            |  |  |  |  |  |  |  |  |  |
|       |                                    | energy, reactive energy, voltage THD, current THD, neutral current, 4 status          |  |  |  |  |  |  |  |  |  |
|       |                                    | input, 2 relay output                                                                 |  |  |  |  |  |  |  |  |  |
|       |                                    | Branch Circuit measuring: current, active power, reactive power, power factor, active |  |  |  |  |  |  |  |  |  |
|       |                                    | energy, reactive energy, current demand, maxim current demand, maxim                  |  |  |  |  |  |  |  |  |  |
|       | current, current THD               |                                                                                       |  |  |  |  |  |  |  |  |  |
|       |                                    | B- Advanced Type                                                                      |  |  |  |  |  |  |  |  |  |
|       |                                    | On the base of A Basic model, expanded status input for each branch circuit           |  |  |  |  |  |  |  |  |  |
|       | 2 Alternative                      | 21- Monitoring 21 branch circuits                                                     |  |  |  |  |  |  |  |  |  |
|       | 21 or 42                           | A Type: One 21 loop CT module                                                         |  |  |  |  |  |  |  |  |  |
|       |                                    | B Type: One loop CT module + One 21 loop Status module (Advanced Type)                |  |  |  |  |  |  |  |  |  |
|       |                                    | 42- Monitoring 42 branch circuits                                                     |  |  |  |  |  |  |  |  |  |
|       |                                    | A Type: Two 21 loop CT module                                                         |  |  |  |  |  |  |  |  |  |
|       |                                    | B Type: Two loop CT module + Two 21 loop Status module (Advanced Type)                |  |  |  |  |  |  |  |  |  |
|       | ③Alternative                       | M1- Branch Circuit 21 loop CT strip, Rated Current: 50A                               |  |  |  |  |  |  |  |  |  |
|       | M or S                             | S1- Branch Circuit separate CT, Rated Current 50A                                     |  |  |  |  |  |  |  |  |  |
|       |                                    | <b>S2</b> - Branch Circuit separate CT, Rated Current 100A                            |  |  |  |  |  |  |  |  |  |
|       |                                    | S3- Branch Circuit separate CT, Rated Current 200A                                    |  |  |  |  |  |  |  |  |  |
|       | (4) Alternative                    | T- One loop temperature measuring, PT100 device                                       |  |  |  |  |  |  |  |  |  |
|       | Τ、L、TL                             | L- One leakage current measuring, rated current 1A (primiary)                         |  |  |  |  |  |  |  |  |  |
|       |                                    | TL- One loop temperature and One leakage current measuring                            |  |  |  |  |  |  |  |  |  |
|       | ⑤ Alternative                      | W- Branch Circuit External Status input Dry connection                                |  |  |  |  |  |  |  |  |  |
|       | W or Y                             | Y- Branch Circuit External Status input Wet connection                                |  |  |  |  |  |  |  |  |  |

# **2.2 Product Function**

| Function                                     | Illustration                                                                                                    |  |  |  |  |  |  |  |  |
|----------------------------------------------|----------------------------------------------------------------------------------------------------|--|--|--|--|--|--|--|--|
| Incoming Line                                |                                                                                                    |  |  |  |  |  |  |  |  |
| Null Line Current monitoring                 | Monitoring Null Line current of incoming line                                                                                                    |  |  |  |  |  |  |  |  |
| Leakage Current monitoring                   | Incoming Line leakage current monitoring, Rated value is 1A (primary)                                                                                                    |  |  |  |  |  |  |  |  |
| Temperature monitoring                       | One loop temperature monitoring, range: 0—120 degree. Measuring Isolation Transformer temperature                                                                                                    |  |  |  |  |  |  |  |  |
| Incoming line Switch status monitoring       | 4 loop status used to measuring incoming line switch and lighting protection switch.<br>External Wet connection                                                                                            |  |  |  |  |  |  |  |  |
| Incoming line electrical parameter           | including phase voltage, phase current, phase maxim current, current unbalance, each                                                                                                    |  |  |  |  |  |  |  |  |
| measuring                                    | phase active power, total active power, total power factor, frequency, total KWH                                                                                                    |  |  |  |  |  |  |  |  |
| Incoming line demand measuring               | Each phase current demand, maxim current demand, each phase active power<br>demand, each phase maxim active power demand, total active power demand, maxim<br>total active power demand                    |  |  |  |  |  |  |  |  |
| Incoming Line Harmonic measuring             | Phase voltage, current total harmonic distortion (2-31 <sup>st</sup> harmonic) of incoming line                                                                                                    |  |  |  |  |  |  |  |  |
| Incoming overload alarm                      | Over than setting current value will alarm, it is UP limit alarm and Over UP limit alarm                                                                                                    |  |  |  |  |  |  |  |  |
| Incoming underload alarm                     | Less than setting current value will alarm, it is Lower limit alarm and Over Lower limit alarm                                                                                                    |  |  |  |  |  |  |  |  |
| Incoming line Current Unbalance alarm        | Over than setting unbalance value will alarm, one setting value                                                                                                    |  |  |  |  |  |  |  |  |
| Incoming line Over Voltage alarm             | Over than setting voltage value will alarm, one setting value                                                                                                    |  |  |  |  |  |  |  |  |
| Incoming line Under Voltage alarm            | Less than setting voltage value will alarm, one setting value                                                                                                    |  |  |  |  |  |  |  |  |
| Null Line Over Current alarm                 | Over than setting current value will alarm, one setting value                                                                                                    |  |  |  |  |  |  |  |  |
| Incoming Line Voltage<br>default phase Alarm | If there is any phase measuring voltage is 0, and exist another phase voltage higher<br>than 20V at the same time, the Default phase alarm will work. There is no setting value<br>for default phase alarm |  |  |  |  |  |  |  |  |
| Leakage current over current alarm           | Over than setting current value will alarm, one setting value                                                                                                    |  |  |  |  |  |  |  |  |
| Temperature alarm                            | Over than setting temperature value will alarm, one setting value                                                                                                    |  |  |  |  |  |  |  |  |
|                                              | Outgoing Line                                                                                                    |  |  |  |  |  |  |  |  |
| Multi-channel outgoing line monitoring       | Can provide 21 <sup>st</sup> , 42 <sup>nd</sup> loop outgoing line circuit for choosing                                                                                                    |  |  |  |  |  |  |  |  |
| Outgoing Line Switch status monitoring       | Monitoring multi-channel Switch ON/OFF status, No auxiliary contact is also OK                                                                                                    |  |  |  |  |  |  |  |  |
| Outgoing Line electrical parameters          | Current, Maxim Current, Active Power, Reactive Power, Power Factor, KWH, Current                                                                                                    |  |  |  |  |  |  |  |  |
| measuring                                    | тно                                                                                                    |  |  |  |  |  |  |  |  |
| Outgoing Line Demand measuring               | Current demand, Maxim current demand, Active Power demand, Maxim Active Power demand                                                                                                    |  |  |  |  |  |  |  |  |
| Outgoing Line Overload Alarming              | Over than setting current value will alarm, it is UP limit alarm and Over UP limit alarm                                                                                                    |  |  |  |  |  |  |  |  |
| Outgoing Line Underload alarming             | Less than setting current value will alarm, it is Lower limit alarm and Over Lower limit alarm                                                                                                    |  |  |  |  |  |  |  |  |

| Switch status change alarm           | Alarm for switch change from OFF to ON, can close by software                     |  |  |  |  |  |  |  |
|--------------------------------------|-----------------------------------------------------------------------------------|--|--|--|--|--|--|--|
| Others                               |                                                                                   |  |  |  |  |  |  |  |
| НМІ                                  | 7 Inch touch screen, resolution 800x480                                           |  |  |  |  |  |  |  |
| Communication Port                   | RS485 Modbus-RTU Protocol                                                         |  |  |  |  |  |  |  |
| Relay Output                         | 2 relay as alarm port                                                             |  |  |  |  |  |  |  |
| Event record function                | HMI can record more than 2000 pieces alarming events                              |  |  |  |  |  |  |  |
| Setting Function                     | Setting parameters by HMI, such as: CT Ratio, Alarm value                         |  |  |  |  |  |  |  |
| Running Indication                   | Main module and Digital Input module with running indicate light                  |  |  |  |  |  |  |  |
| Switch Status Indication             | Switching value indicating light                                                  |  |  |  |  |  |  |  |
| Outgoing phase sequence configurable | Outgoing phase sequence can be configured by HIM or Communication                 |  |  |  |  |  |  |  |
| kWh Pulse output                     | Active Power pulse output can be configured as Incoming line or Outgoing line     |  |  |  |  |  |  |  |
| Data Record                          | Record History KWH and Current for Year, Month of Incoming line and Outgoing line |  |  |  |  |  |  |  |

# 2.3 Technical Specification

| Name                   | Illustration                                                                         |  |  |  |  |  |  |  |  |
|------------------------|--------------------------------------------------------------------------------------|--|--|--|--|--|--|--|--|
| Power Supply           | DC 24V,Range: 18 $\sim$ 30V。                                                         |  |  |  |  |  |  |  |  |
| Mean free error time   | No less than 50000 hours                                                             |  |  |  |  |  |  |  |  |
| Life time              | 10 Year                                                                              |  |  |  |  |  |  |  |  |
| Rated Voltage          | AC 220V phase voltage, Range: 10% $\sim$ 120% Rated Value;                           |  |  |  |  |  |  |  |  |
| Naleu Voltage          | Accuracy: 0.5%                                                                       |  |  |  |  |  |  |  |  |
| Rated Incoming line    | 5Aac. Bange 1%~120% Bated Value, Accuracy 0.5%                                       |  |  |  |  |  |  |  |  |
| Current                |                                                                                      |  |  |  |  |  |  |  |  |
| Rated Outgoing Current | 50Aac, 1%~120% Rated Value; Accuracy: 0.5%                                           |  |  |  |  |  |  |  |  |
| Demand Measuring       | Demand period 15 minutes, slip frequency time 1 minute                               |  |  |  |  |  |  |  |  |
| Rated Frequency        | 50Hz, Range: 45~60Hz, ±0.01Hz                                                        |  |  |  |  |  |  |  |  |
| Power Factor           | Incoming circuit accuracy: 1%, Outgoing Circuit accuracy: 1%                         |  |  |  |  |  |  |  |  |
| Active Power and KWH   | Incoming circuit accuracy: 1%, Outgoing Circuit accuracy: 1%                         |  |  |  |  |  |  |  |  |
| Leakage Current        | 1A ac, Range: 10%120% rated, accuracy: 0.5%                                          |  |  |  |  |  |  |  |  |
| Null-Earth Voltage     | 5V ac, Range: 10%200% rated, accuracy: 0.5%                                          |  |  |  |  |  |  |  |  |
| Communication port     | RS485                                                                                |  |  |  |  |  |  |  |  |
| Switch Status          | Outgoing: Wet contact signal input, 220Vac, 70%120% rated value or Dry contact input |  |  |  |  |  |  |  |  |
| Gwitch Glatus          | Incoming: Dry contact input                                                          |  |  |  |  |  |  |  |  |
| Relay Capacity         | AC 250V/5A or DC 30V/5A                                                              |  |  |  |  |  |  |  |  |

# 2.4 EMC Properties

| Items                                            | Technical Index                                                                                        | Standard            |
|--------------------------------------------------|----------------------------------------------------------------------------------------------------|---------------------|
| Electrostatic Discharge<br>Immunity Test         | Level 3                                                                                                | IEC61000-4-2        |
| Radiated Immunity Test                           | Level 3                                                                                                | IEC61000-4-3        |
| Electrical Fast Transient/Burst<br>Immunity Test | Level 3                                                                                                | IEC61000-4-4        |
| Surge Immunity Test                              | Level 3                                                                                                | IEC61000-4-5        |
| Power Frequency withstand voltage                | Rated Insulation Voltage≤ 300V, Test Voltage 2000V<br>Rated Insulation Voltage≤60V, Test Voltage 1000V | GB/T 17215.211-2006 |

# 2.5 Operating Environment

| Item                  | Parameter                      |
|-----------------------|--------------------------------|
| Application Site      | Indoor                         |
| Operating temperature | -10°C~55°C                     |
| Storage temperature   | -25℃~70℃                       |
| Humidity              | 5%~95% RH, non-condensing      |
| IP Grade              | IP20, HMI (front panel) IP65   |
| Insulation resistance | No less than 100MΩ,IEC62052-11 |

# 3. Installation

## 3.1 Main module Index

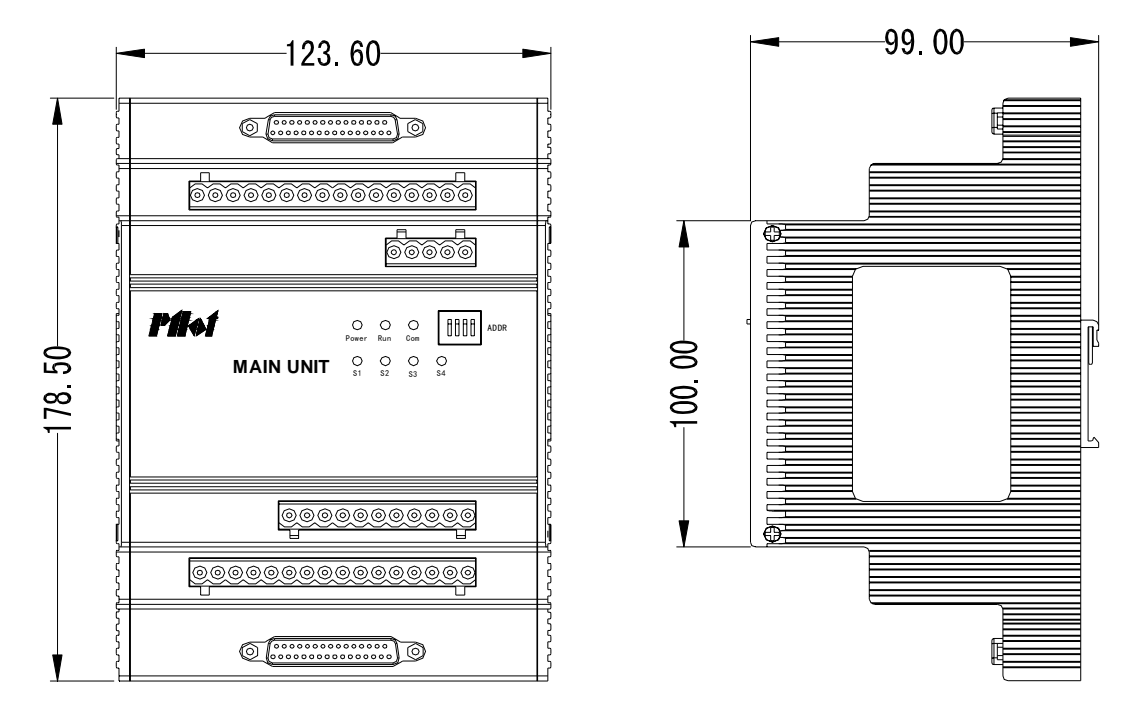

Picture 3.1 Main Module Index

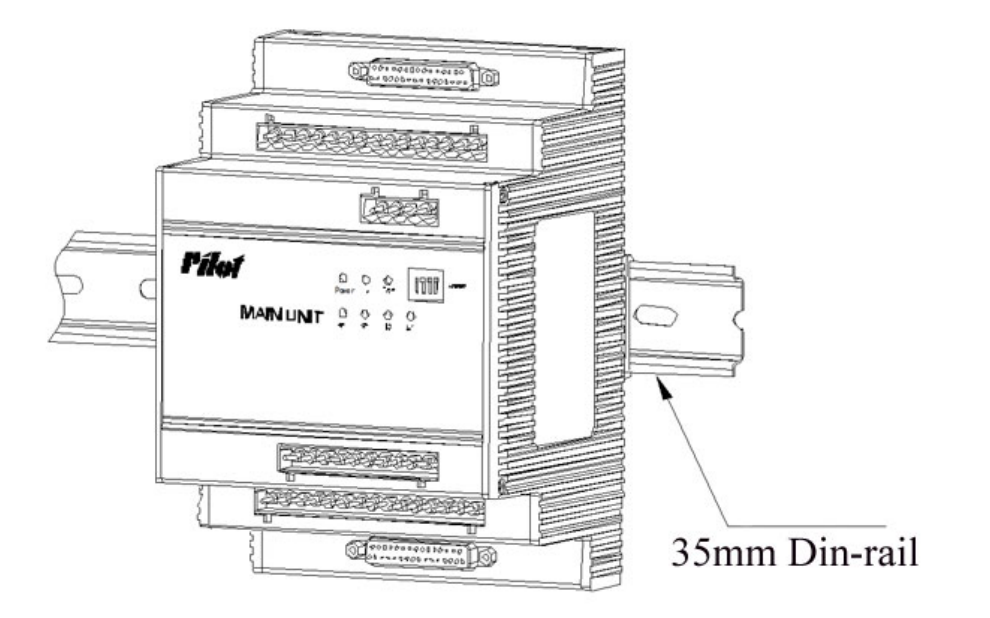

Picture 3.2 Main Module Installation

[Note]: Main Module is Din-rail installation

## 3.1.1 Main Module Installation detail drawing

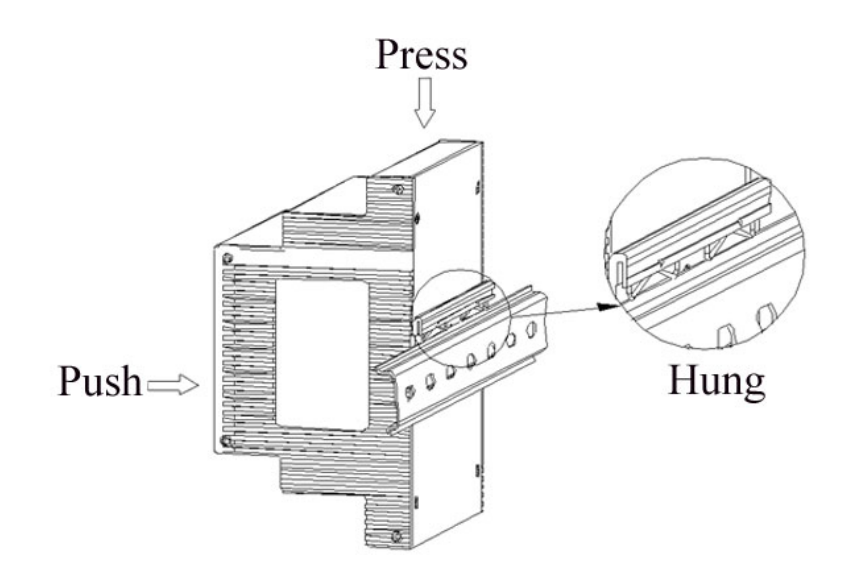

Picture 3.3 Main Module Installation detail drawing

## 3.1.2 Main Module Dismantle detail drawing

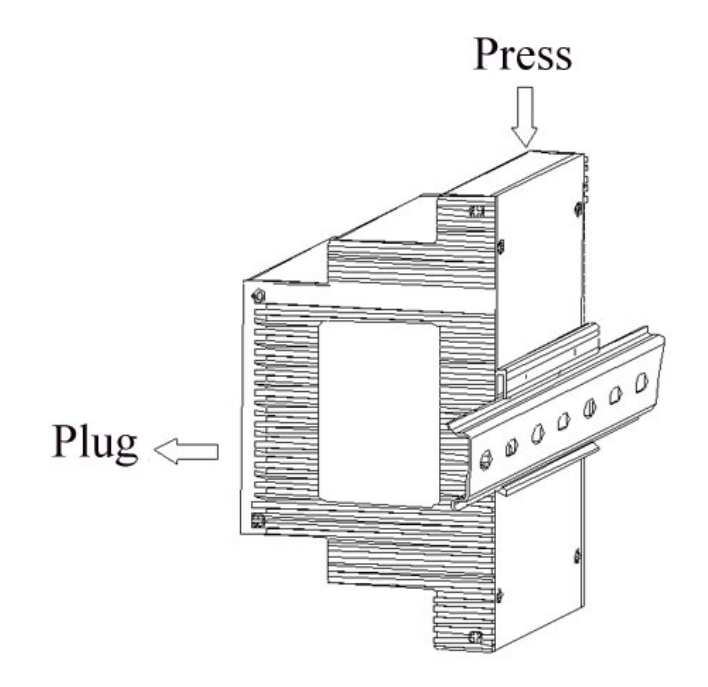

Picture 3.4 Main Module Dismantle detail drawing

### 3.2 Status Module Index

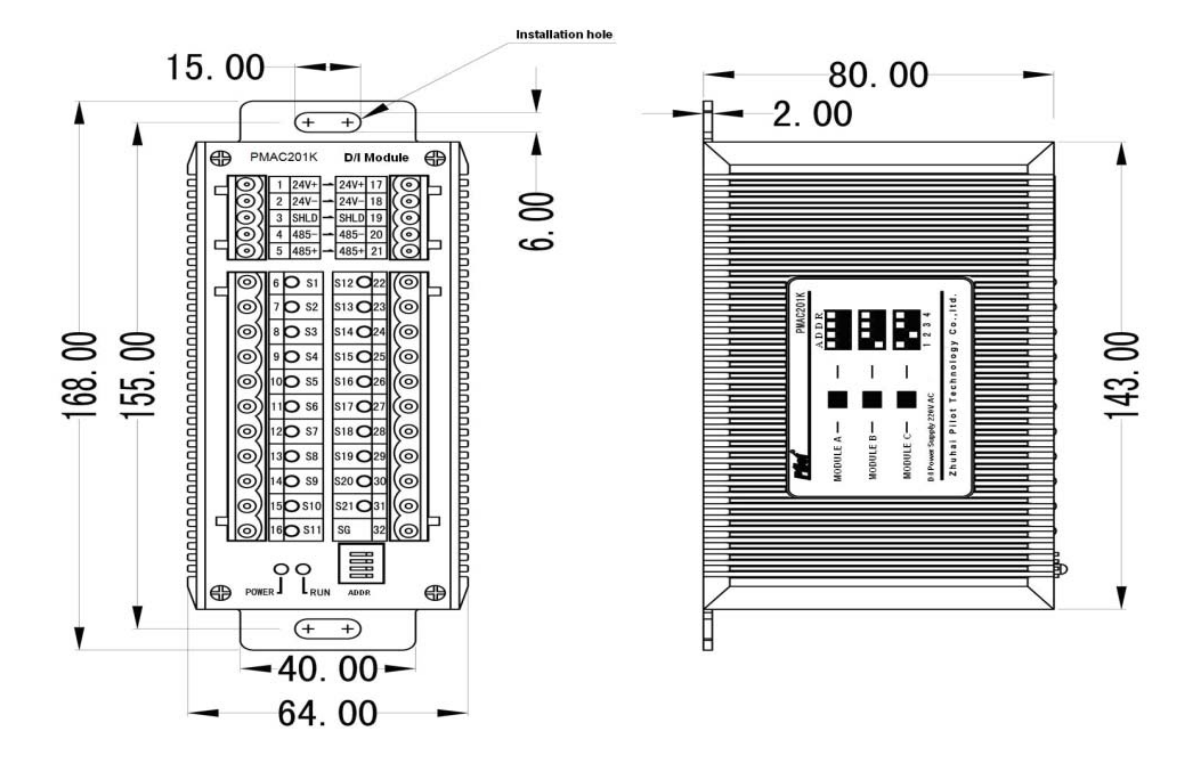

Picture 3.5 Status Module Index

Note:

- 1. Status Module fixed installation
- 2. Running Indication Light: Flash means normal working and on communication; Light normal ON, means normal working but no communication

#### **Status Module Address setting**

One Main Module can support 2 piece 21 loop Status Module, the address of status module setting by dial switch, setting dial switch as following

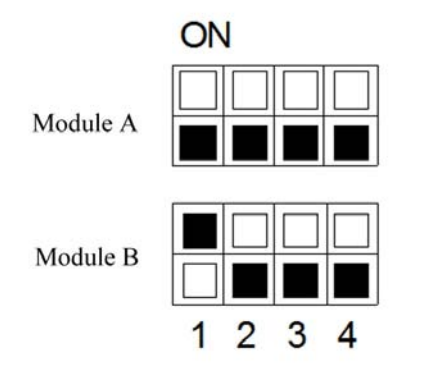

Picture 3.6 Module Address

# 3.3 CT Module Installation Index

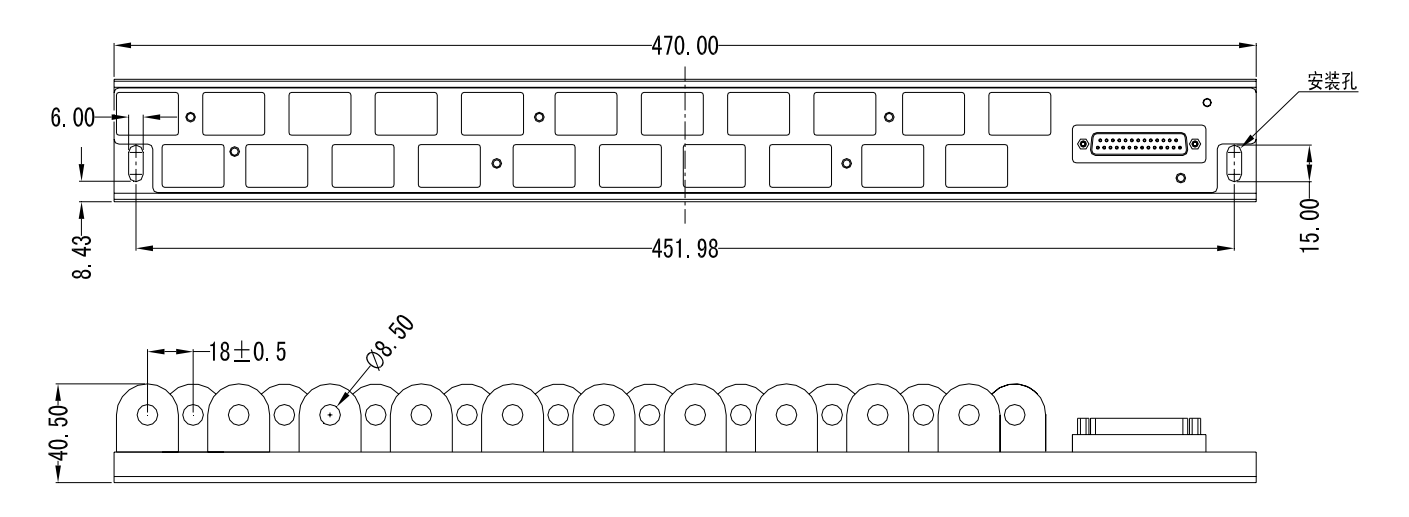

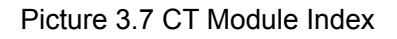

# 3.4 Outgoing Single Installation CT Index

#### 3.4.1 CT Switching Module Index

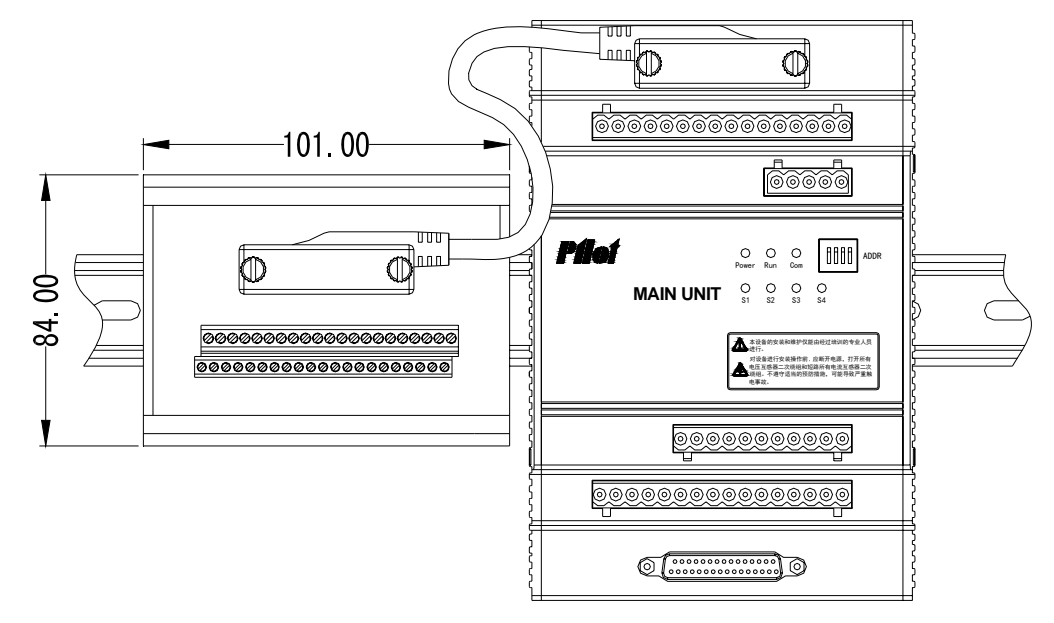

Picture 3.8 CT Switching Module Index

#### 3.4.2 50A Single CT Index

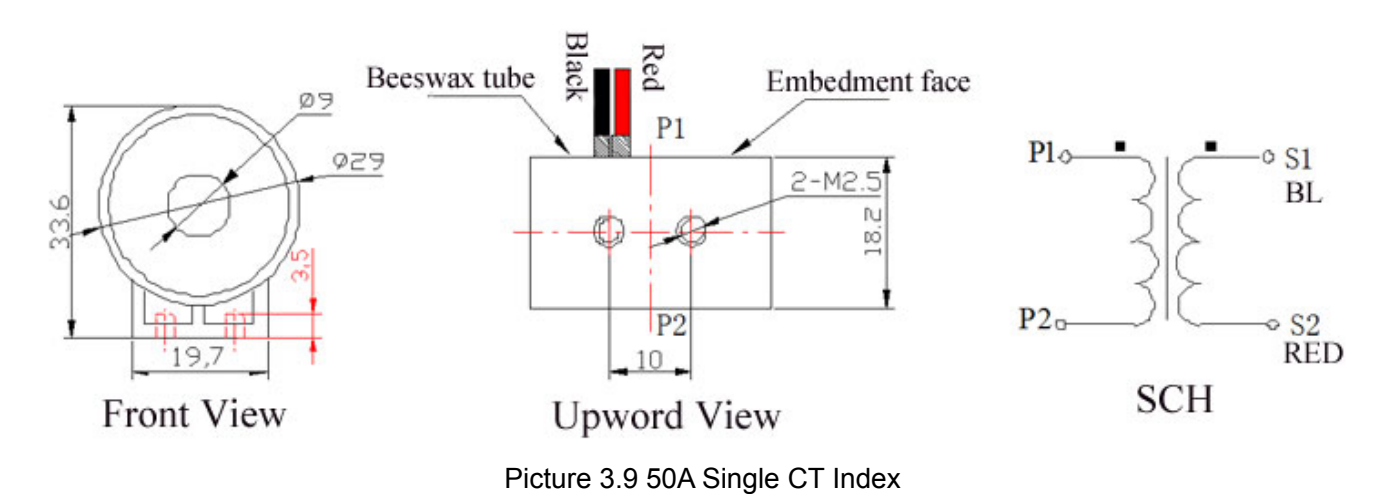

[Note]:

Each CT equip with 2.5M cable, Black cable connect with CT Switching module same terminal. One CT Switching module can connect with 21 CT, 50A single CT be fixed by 2 M3\*8 screw from bottom to rear panel

#### 3.4.3 100A Single CT Index

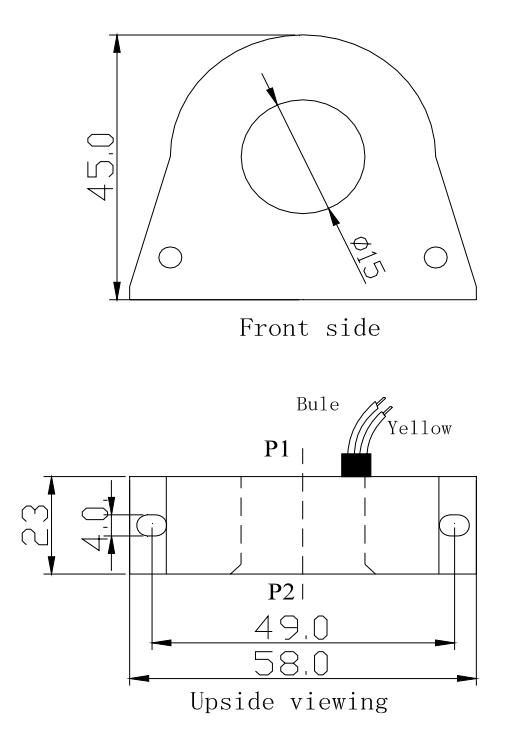

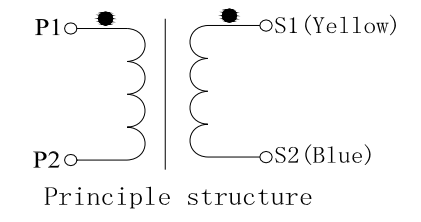

Picture 3.10 100A Single CT Index

[Note]:

Each CT equip with 2.5M cable, Yellow cable connect with CT Switching module same terminal. One CT Switching module can connect with 21 CT, 100A single CT be fixed by 2 M3\*8 screw from bottom to rear panel

#### 3.4.4 200A Single CT Index

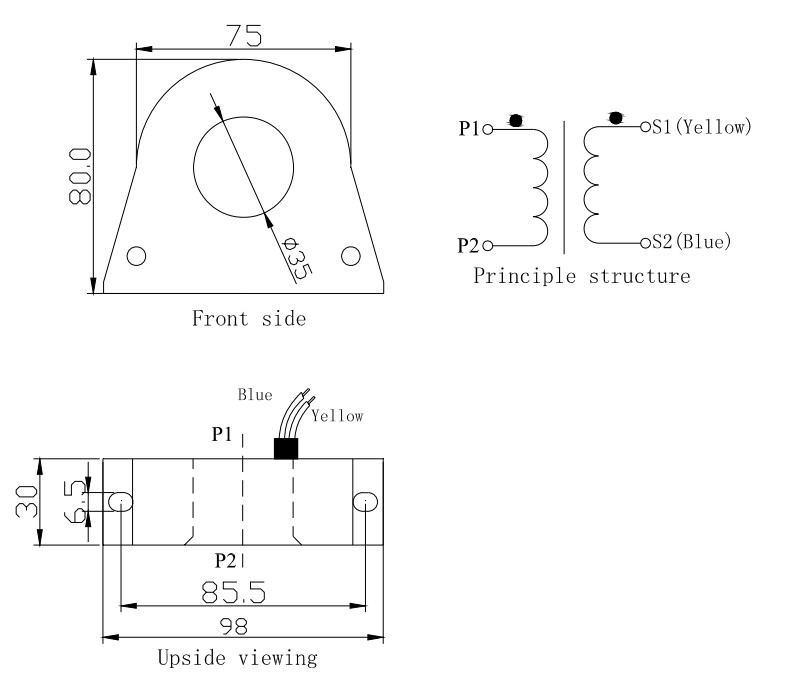

Picture 3.11 200A Single CT Index

[Note]:

Each CT equip with 2.5M cable, Yellow cable connect with CT Switching module same terminal. One CT Switching module can connect with 21 CT, 200A single CT be fixed by 2 M3\*8 screw from bottom to rear panel

# 3.5 Incoming Line Leakage Current Transformer Index

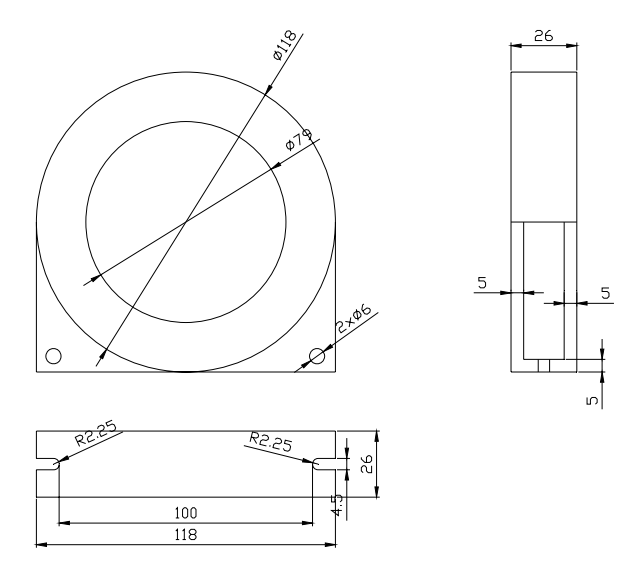

Picture 3.12 Incoming Line Leakage Current Transformer

[Note]: Incoming Line Leakage Current Transformer standard is 250A

### **3.6 HMI Module Index**

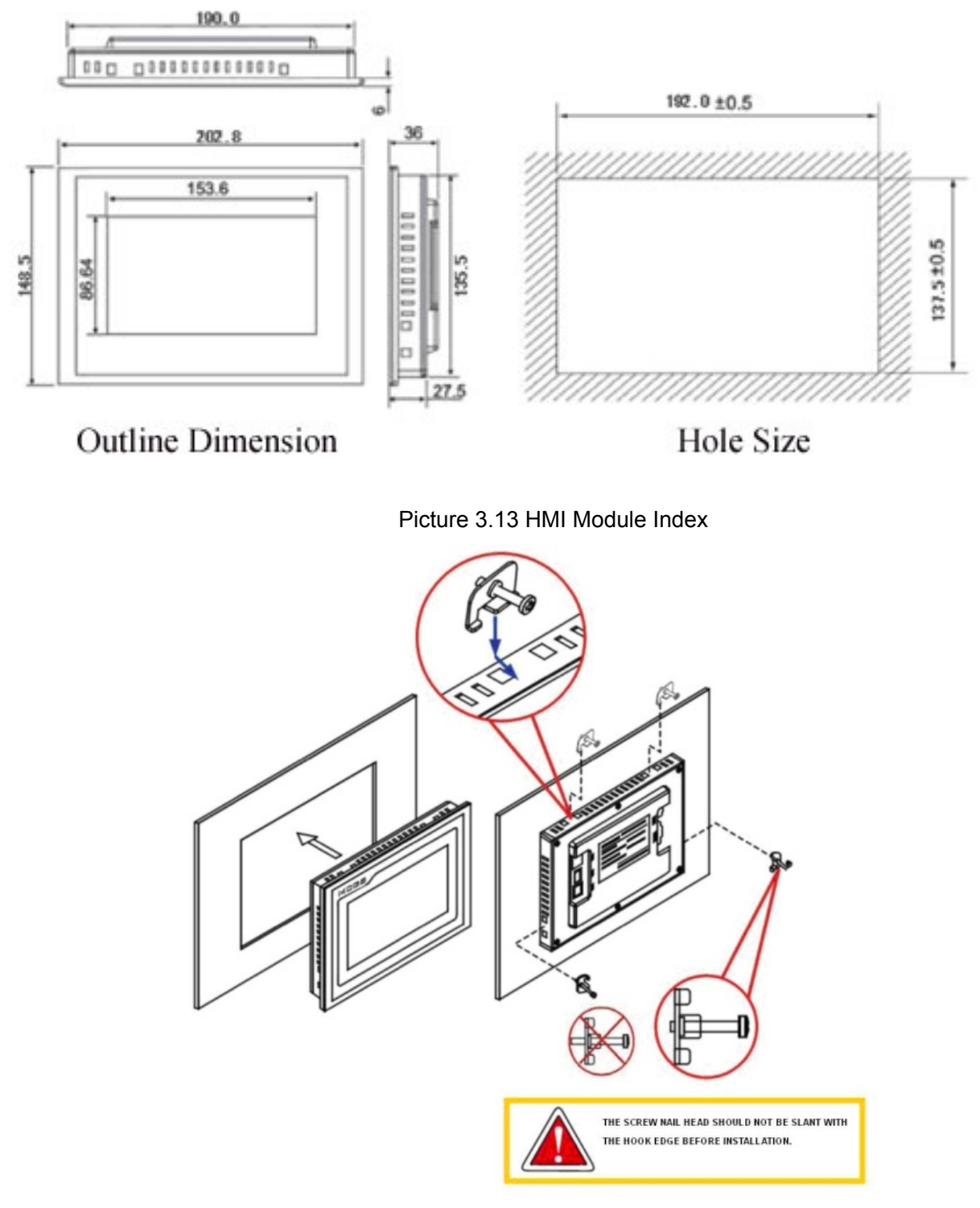

Picture 3.14 HMI Installation

[Note]: HMI Embedded panel mounting

# 4. Connection Wiring

# 4.1 Main Module Terminals

| No | Definitio<br>n | Instruction                         | No | Definition | Instruction                                   |
|----|----------------|-------------------------------------|----|------------|-----------------------------------------------|
| 1  | VA             |                                     |    | 485A+      | 1 <sup>st</sup> RS485 communication to Status |
| 2  | NC             |                                     | 26 | SHLD       | module                                        |
| 3  | VB             | Incoming Line Voltage               | 27 | SHLD       |                                               |
| 4  | NC             | measurement input                   | 28 | 485B-      | 2 <sup>nd</sup> RS485 communication to HMI    |
| 5  | VC             |                                     | 29 | 485B+      |                                               |
| 6  | VN             |                                     | 30 | SHLD       |                                               |
| 7  | IN1            | Null Line Current                   | 31 | 485C-      | 3 <sup>rd</sup> RS485 communication to System |
| 8  | IN2            |                                     | 32 | 485C+      |                                               |
| 9  | IA1*           | Incoming Line Phase A               | 33 | VN         | Null-GND line voltage measurement             |
| 10 | IA2            | Current, * for the same terminal    | 34 | VG         | input                                         |
| 11 | IB1*           | Incoming Line Phase B               | 35 | PT-        |                                               |
| 12 | IB2            | Current, * for the same terminal    | 36 | PT+        | PT100 input                                   |
| 13 | IC1*           | Incoming Line Phase C               | 37 | RL21       |                                               |
| 14 | IC2            | Current, * for the same terminal    | 38 | RL22       | Relay 2                                       |
| 15 | I∆+            | Lookago Current                     | 39 | RL11       | Polov 1                                       |
| 16 | I∆-            | Leakage Current                     | 40 | RL12       |                                               |
| 17 | 24V2-          | 24 / DC power supply 2              | 41 | Pulse-     |                                               |
| 18 | 24V2+          | 24V DC power supply 2               | 42 | Pulse+     |                                               |
| 19 | NC             | Null                                | 43 | NC         | Null                                          |
| 20 | 24V1-          | 24 / DC power supply 1              | 44 | S4         |                                               |
| 21 | 24V1+          |                                     | 45 | S3         | 1 4 DI Statue                                 |
| 22 | 24VO-          |                                     | 46 | S2         |                                               |
| 23 | 24VO+          |                                     | 47 | S1         |                                               |
| 24 | 485A-          | 1 <sup>st</sup> RS485 communication | 48 | DC         | DI Status Common Terminal                     |

# 4.2 Switching Value Module Terminals

| No | Definition | Instruction                             | No | Definition | Instruction                              |
|----|------------|-----------------------------------------|----|------------|------------------------------------------|
| 1  | 24V+       | Positive pole of 24V power supply input | 17 | 24V+       | Positive pole of 24V power supply output |
| 2  | 24V-       | Negative pole of 24V power supply input | 18 | 24V-       | Negative pole of 24V power supply output |
| 3  | SHLD       | Shielded earth                          | 19 | SHLD       | Shielded earth                           |
| 4  | 485A-      | 485 -                                   | 20 | 485A-      | 485 -                                    |
| 5  | 485A+      | 485 +                                   | 21 | 485A+      | 485 +                                    |
| 6  | S1         | DI 1 Input                              | 22 | S12        | DI 12 Input                              |
| 7  | S2         | DI 2 Input                              | 23 | S13        | DI 13 Input                              |
| 8  | S3         | DI 3 Input                              | 24 | S14        | DI 14 Input                              |
| 9  | S4         | DI 4 Input                              | 25 | S15        | DI 15 Input                              |
| 10 | S5         | DI 5 Input                              | 26 | S16        | DI 16 Input                              |
| 11 | S6         | DI 6 Input                              | 27 | S17        | DI 17 Input                              |
| 12 | S7         | DI 7 Input                              | 28 | S18        | DI 18 Input                              |
| 13 | S8         | DI 8 Input                              | 29 | S19        | DI 19 Input                              |
| 14 | S9         | DI 9 Input                              | 30 | S20        | DI 20 Input                              |
| 15 | S10        | DI 10 Input                             | 31 | S21        | DI 21 Input                              |
| 16 | S11        | DI 11 Input                             | 32 | SG         | DI Status Common Terminal                |

## 4.3 CT Module Terminals

One CT module can connect with 21 branch circuits, each branch circuit cross the CT follow by phase ABC and repeated as below:

|                     | Outgoing       | 1 | 2  | 3   | 4   | 5   | 6  | 7  | 8  | 9  | 10  | 11  | 12  | 13 | 14 | 15  | 16 | 17 | 18 | 19  | 20  | 21     |
|---------------------|----------------|---|----|-----|-----|-----|----|----|----|----|-----|-----|-----|----|----|-----|----|----|----|-----|-----|--------|
| Connect to Mainbody | _              | A | в  | C   | A   | B   | C  | A  | в  | C  | A   | B   | C   | A  | в  | C   | A  | B  | C  | A   | B   | C      |
| by DB25 Cable       | $\overline{)}$ | 1 | 1  | 1   | 1   | 1   | 1  | 1  | 1  | 1  | 1   | 1   | 1   | 1  | 1  | 1   | 1  | 1  | 1  | 1   | 1   | 1      |
|                     |                |   |    | ] [ |     | ]•[ |    | ][ |    | ][ |     | ] [ |     | •[ |    | ] [ |    | ][ |    | ]•[ |     | 10     |
| •                   |                |   | ][ |     | ]•[ |     | ][ |    | ][ |    | ] [ |     | ]•[ |    | ][ |     | ][ |    | ][ |     | ]•[ | $\Box$ |

## **4.4 HMI Power Connection**

HMI Power Supply is DC 24V, there are two kinds connection wiring:

1. If there is no Status Module, power supply from Main Module 24V DC power supply output terminal

2. If has Status module, power supply from last status module 24V DC power supply output terminal

For Two way Imcoming line can exchange HMI power supply by one 24V relay, as following picture:

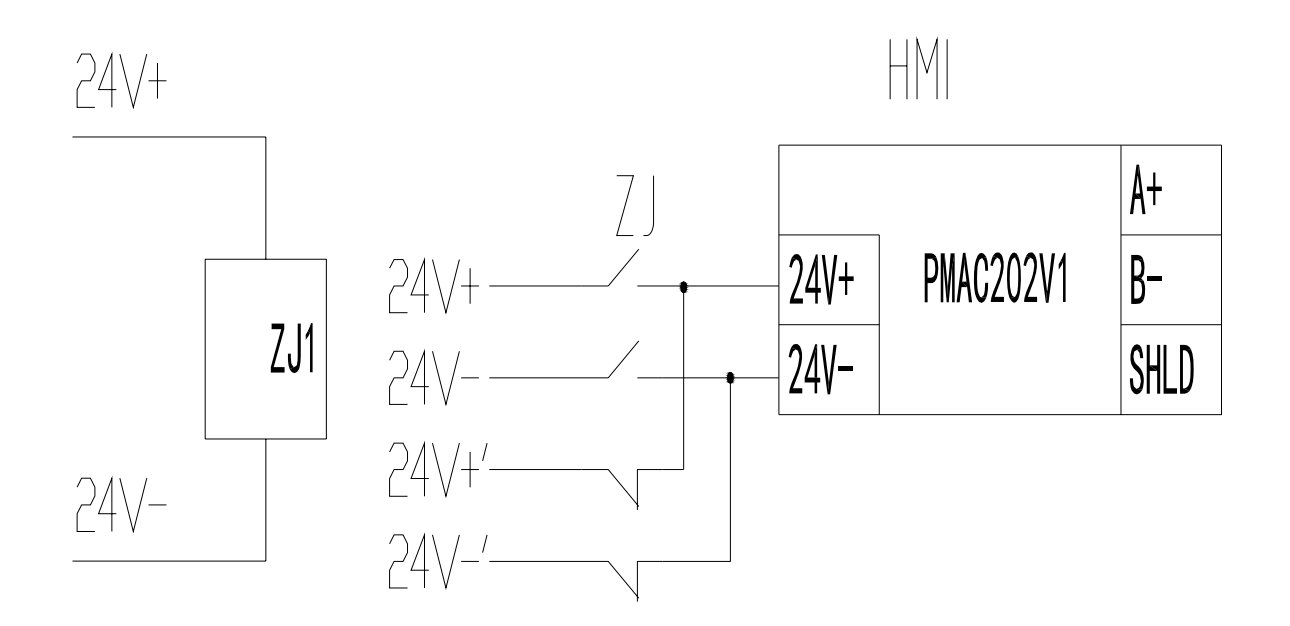

## 4.5 Incoming Line Connection Wiring

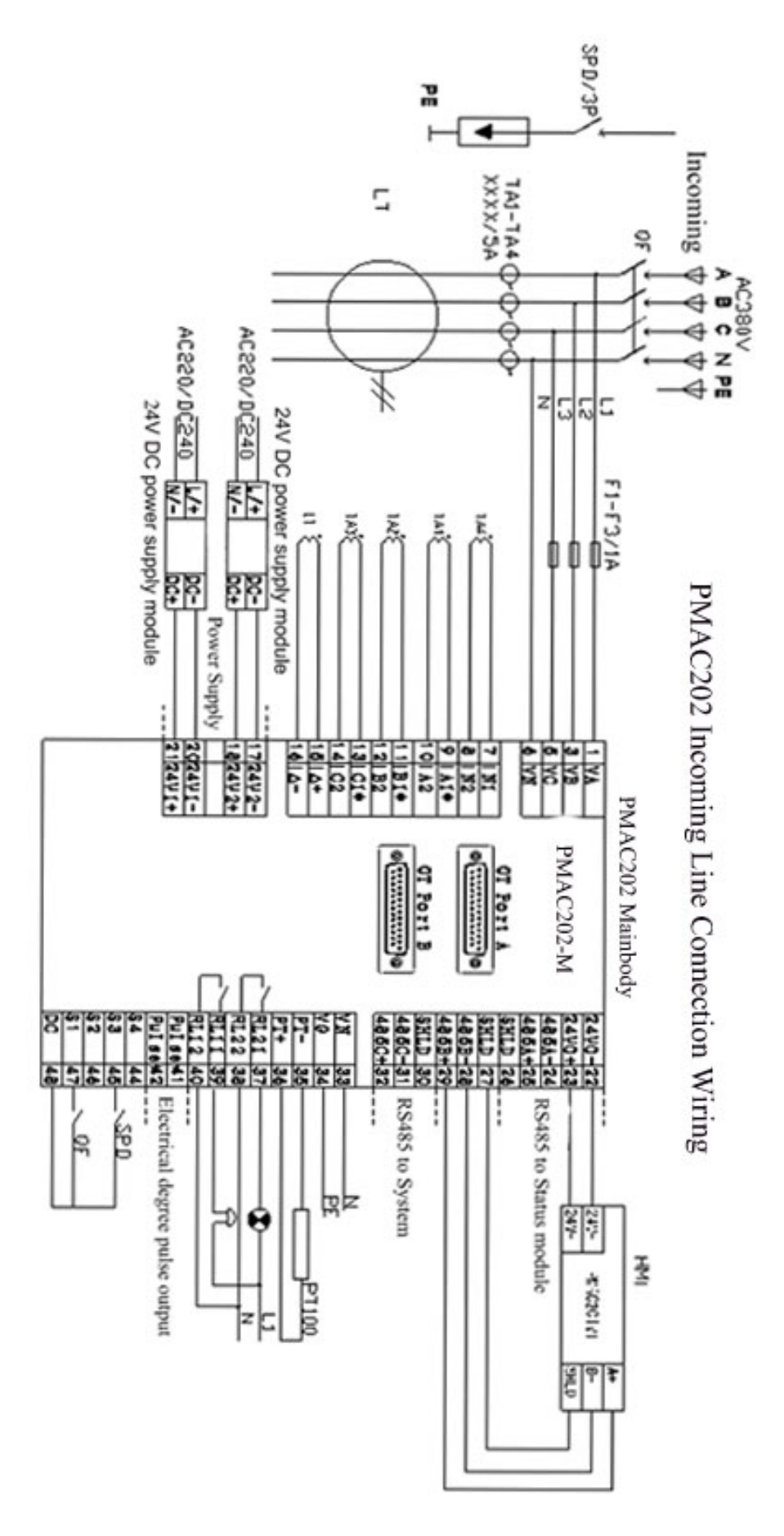

# 4.6 Outgoing Line Connection Wiring

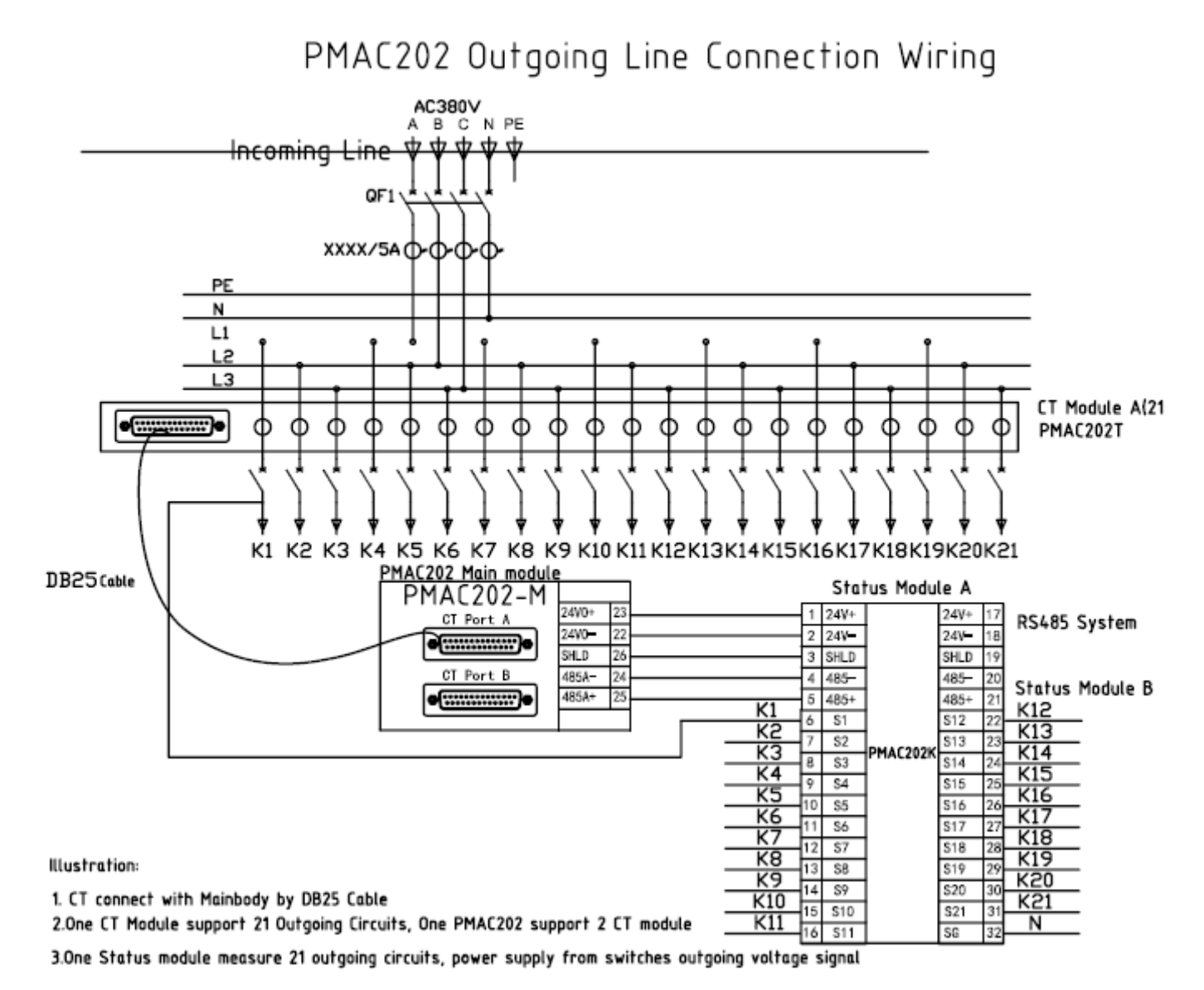

Note: When there is just one 21 loop CT module, the CT module just can connect with Main module PortA

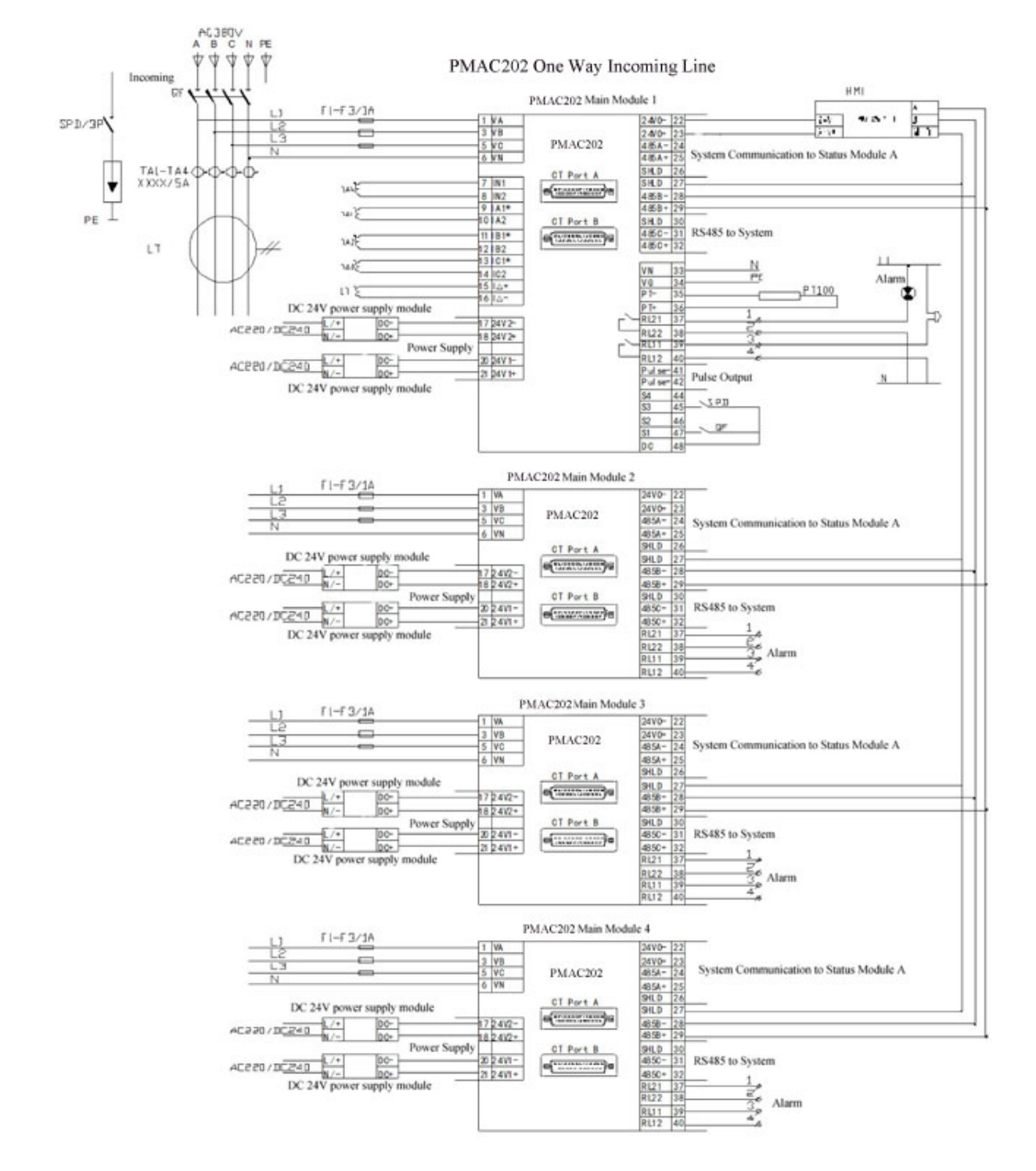

# 4.7 One Way Incoming Line System Connection Wiring

#### Different Outgoing Line Circuits Configuration table:

| Outgoing      | Main     | Main     | Main     | Main     | Note                   |
|---------------|----------|----------|----------|----------|------------------------|
| Line Circuits | Module 1 | Module 2 | Module 3 | Module 4 |                        |
| 21 or 42      |          |          |          |          | Configuration needed   |
| 63 or 84      |          |          |          |          | □Configuration no need |
| 105 or 126    |          |          |          |          |                        |
| 147 or 168    |          |          |          |          |                        |

# 4.8 Two Way Incoming Line System Connection Wiring

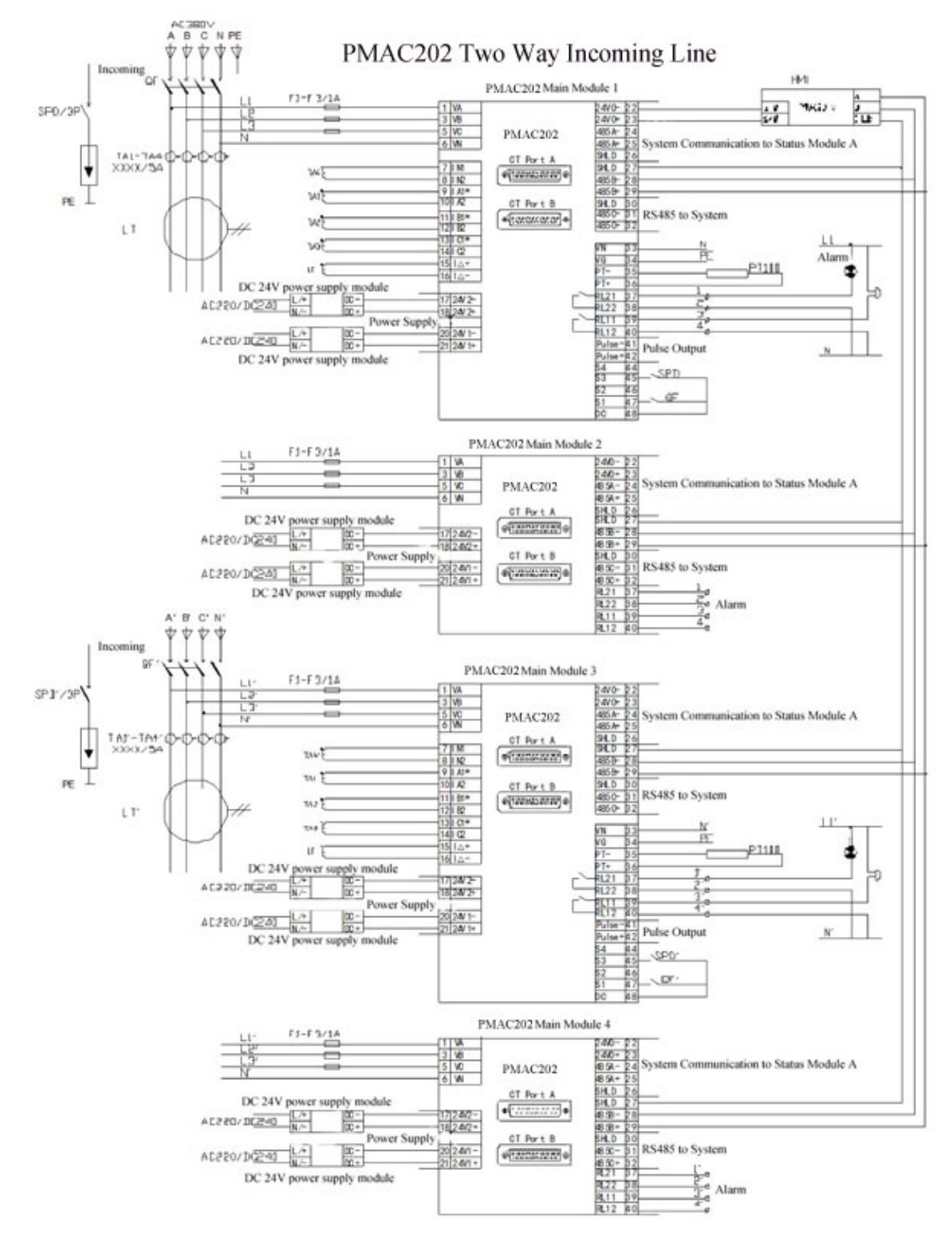

#### Different Outgoing Line Circuits Configuration table:

| Outgoing<br>Line<br>Circuits | Main<br>Module 1 | Main<br>Module 2 | Main<br>Module 3 | Main<br>Module 4 | Note                   |
|------------------------------|------------------|------------------|------------------|------------------|------------------------|
| 21 or 42                     |                  |                  |                  |                  | Configuration needed   |
| 63 or 84                     |                  |                  |                  |                  | □Configuration no need |

## 4.9 One Main & One Backup Incoming Line System Connection Wiring

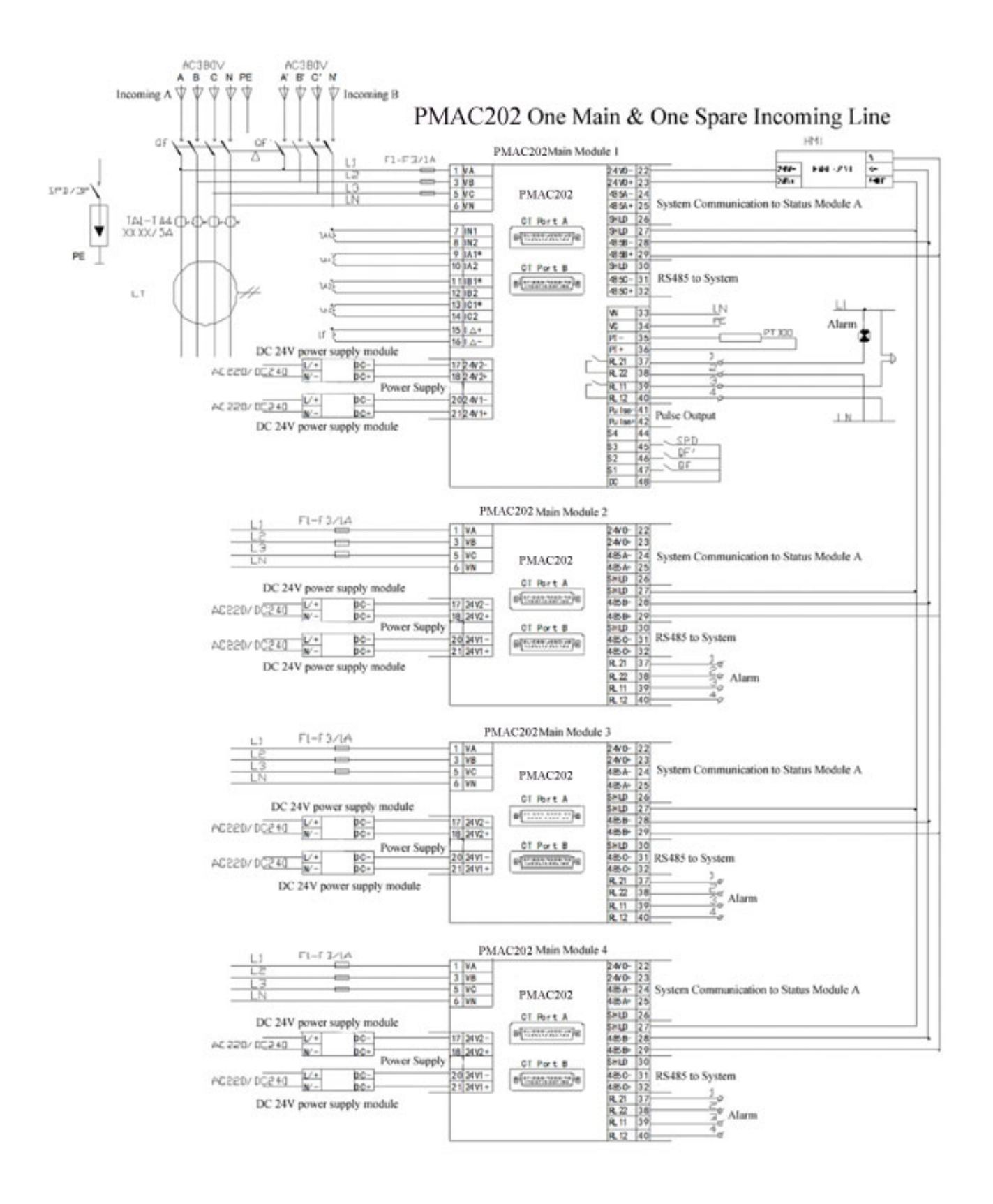

| Outgoing<br>Line<br>Circuits | Main<br>Module 1 | Main<br>Module 2 | Main<br>Module 3 | Main<br>Module 4 | Note                  |
|------------------------------|------------------|------------------|------------------|------------------|-----------------------|
| 21 or 42                     |                  |                  |                  |                  | Configuration needed  |
| 63 or 84                     |                  |                  |                  |                  | Configuration no need |
| 105 or 126                   |                  |                  |                  |                  |                       |
| 147 or 168                   |                  |                  |                  |                  |                       |

#### Different Outgoing Line Circuits Configuration table:

# 4.10 Multi Main Module Address Setting

| Module    | Main Module Dial Switch Setting |
|-----------|---------------------------------|
| PMAC202 1 | ON                              |
| PMAC202 2 | ON                              |
| PMAC202 3 | ON<br>                          |
| PMAC202 4 | ON                              |

# 5. Display and Operation

## 5.1 System Configuration

After Power On, power meter display real time data, under real time data interface, press "System Config" button to enter into system configuration interface

| Notice                                                                                                    |
|----------------------------------------------------------------------------------------------------|
| After Power ON, should finish Incoming line mode selection and Outgoing line circuits selection setting first, |
| then to setting other parameters                                                                               |

#### 5.1.1 One way Incoming Line Configuration

Configuration as One way incoming line mode, as picture 5.1

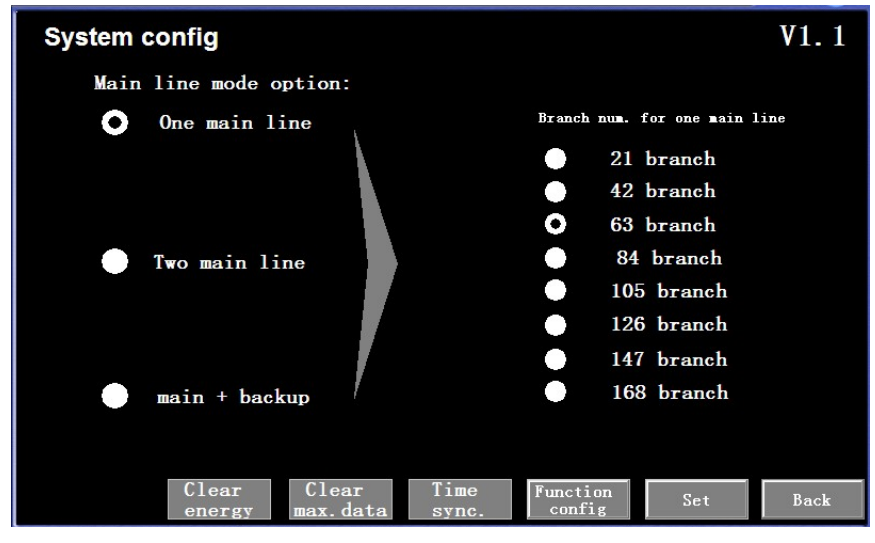

Picture 5.1

#### 5.1.2 Two way Incoming Line Configuration

Configuration as Two way incoming line mode, as picture 5.2

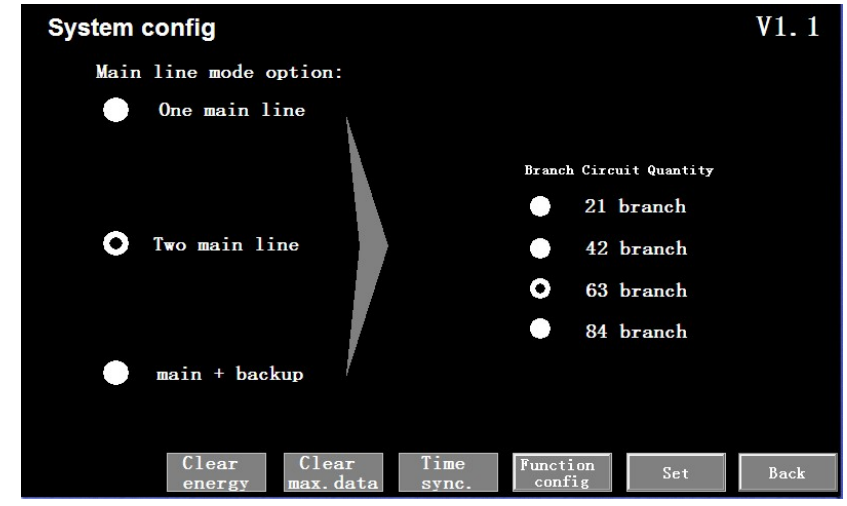

Picture 5.2

#### 5.1.3 One Main & One Backup Incoming Line Configuration

Configuration as Main & Backup incoming line mode, as picture 5.3

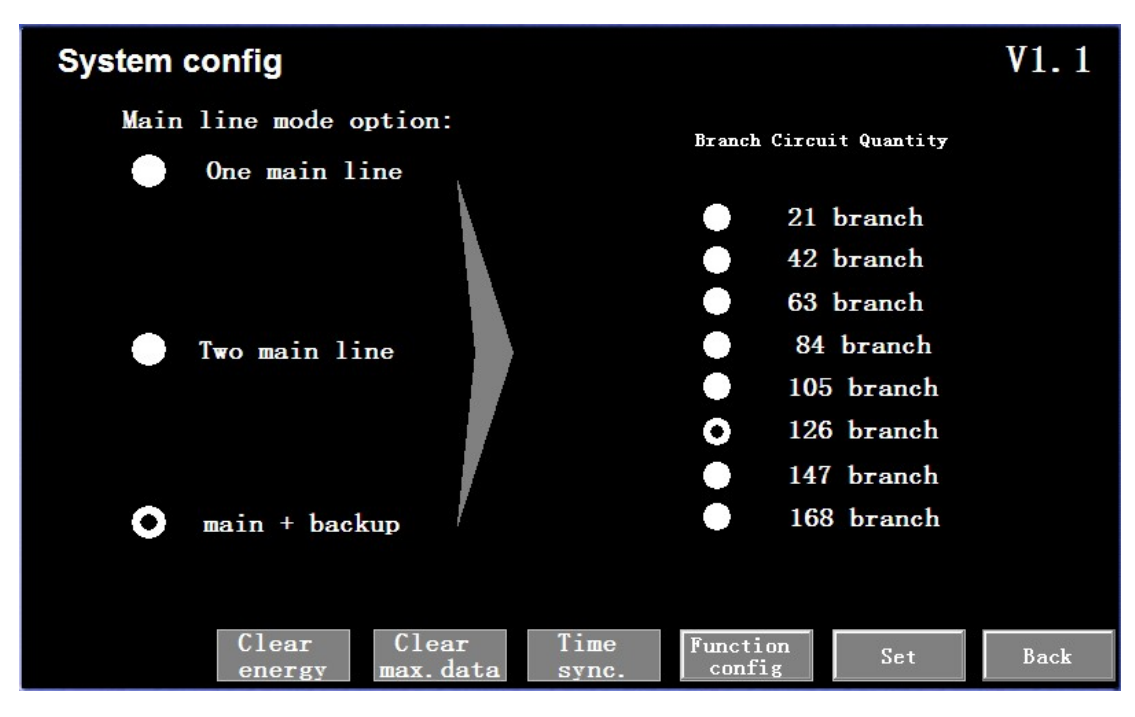

Picture 5.3

#### 5.1.4 Clear Energy

Clear Main Module Energy, as picture 5.4

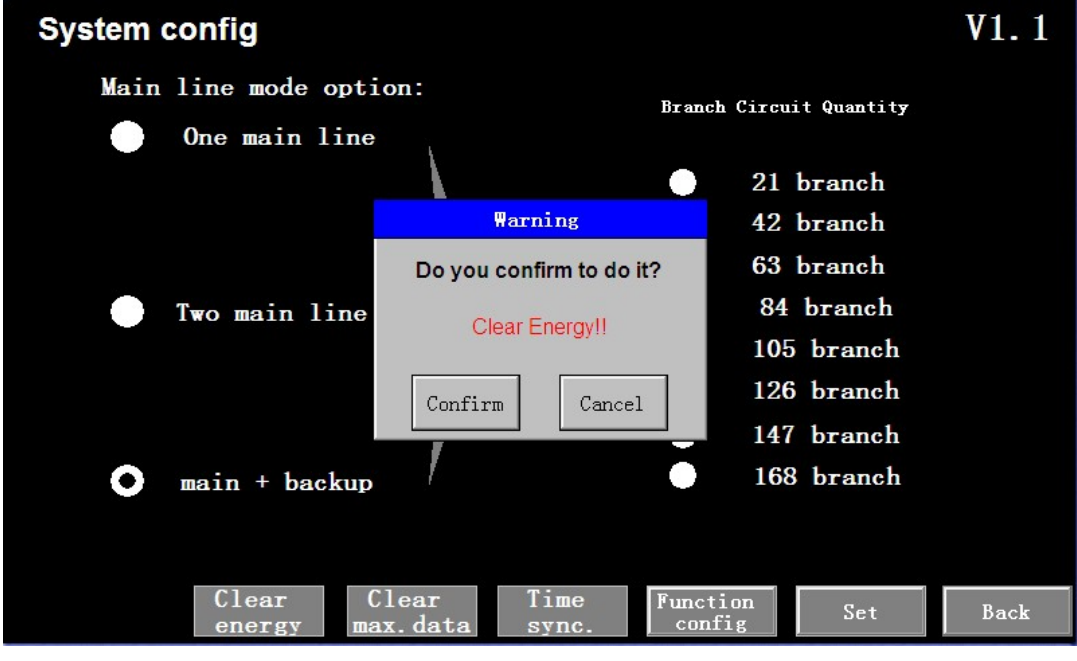

Picture 5.4

#### 5.1.5 Clear Maxim Value

| System config        |                          |                          | V1.1 |
|----------------------|--------------------------|--------------------------|------|
| Main line mode optic | on:<br>Brar              | nch Circuit Quantity     |      |
|                      | Warning                  | 21 branch<br>42 branch   |      |
|                      | Do you confirm to do it? | 63 branch<br>84 branch   |      |
|                      | Clear Most Value!!       | 105 branch               |      |
|                      | Confirm Cancel           | 126 branch<br>147 branch |      |
| • main + backup      | /                        | 168 branch               |      |
| Clear Cl             | lear Time Fund           | tion c-+                 | D1-  |
| energy max           | . data sync. co          | nfig Set                 | Back |

Clear

max.data Clear all the Maxim value information in Main Module, e.g. Maxim Current value, Maxim Current Demand etc

#### 5.1.6 Time Synchronization

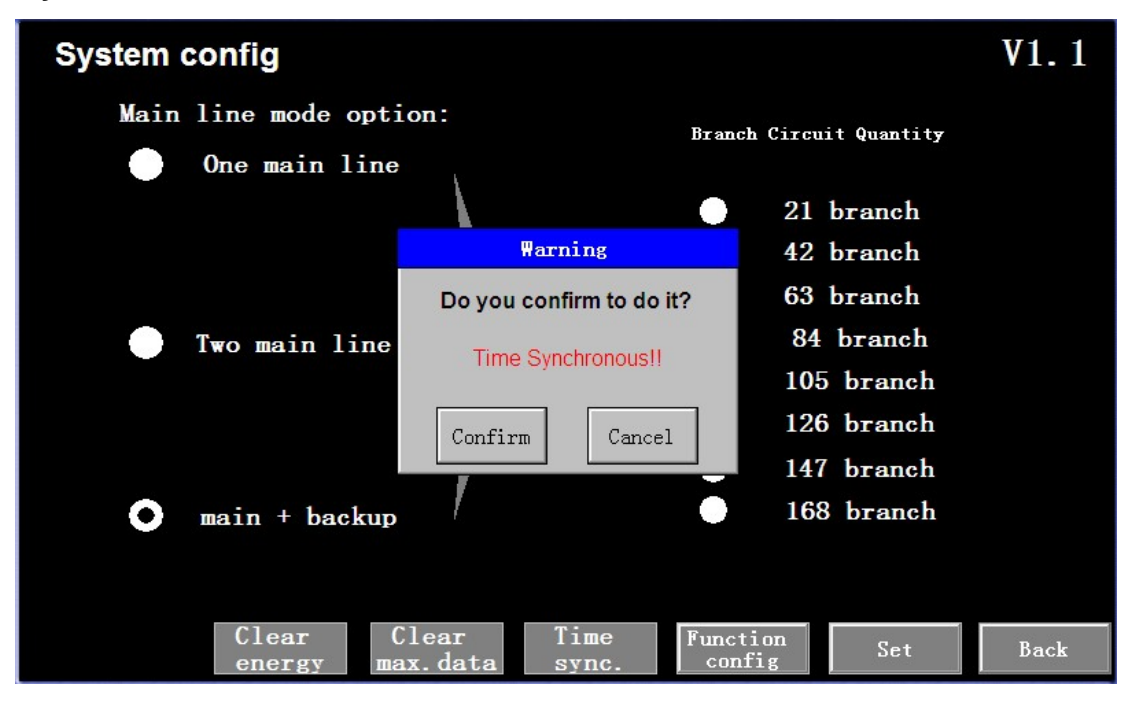

Time sync. Synchronization time on HMI and Main Module

#### 5.1.7 Function Configuration

Function config Exchange to Information setting interface, as picture 5.5

#### 5.1.8 Setting

Set

Press SET, after input correct password for further operation

#### 5.1.9 Password Input

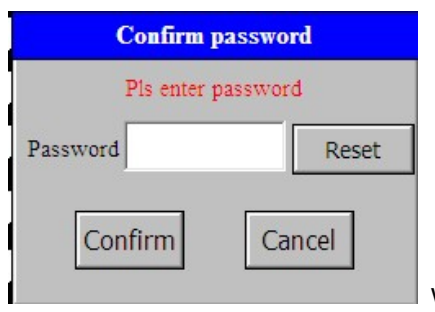

when setting Incoming line Clear Maxim value, Time Synchronization, Function

Configuration, Set system configuration, password input table will be shown, further operation can be processed after input correct password. Default password: 201

#### 5.1.10 Password Modification

| Reset password    |                  |  |  |  |
|-------------------|------------------|--|--|--|
| Pis enter the old | and new password |  |  |  |
| Old password      |                  |  |  |  |
| New password      |                  |  |  |  |
| Confirm           | Cancel           |  |  |  |

**Device Information setting interface:** 

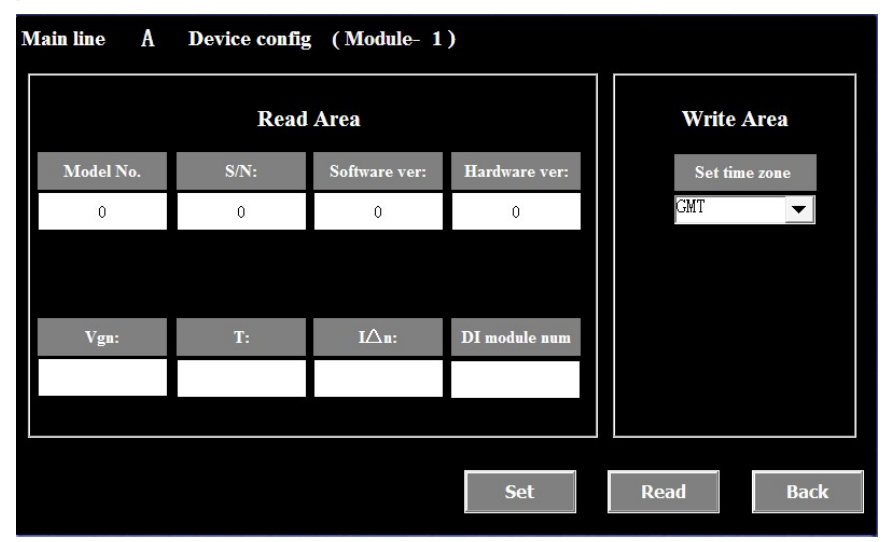

Picture 5.5

# 5.2 Data Display

#### 5.2.1 Real Time Data Display

Power on the display module you can enter into main interfaced display as below picture 5.6, Display real-time data of one or two incoming line circuit and 21 branch outgoing circuit as well as the status of switch.

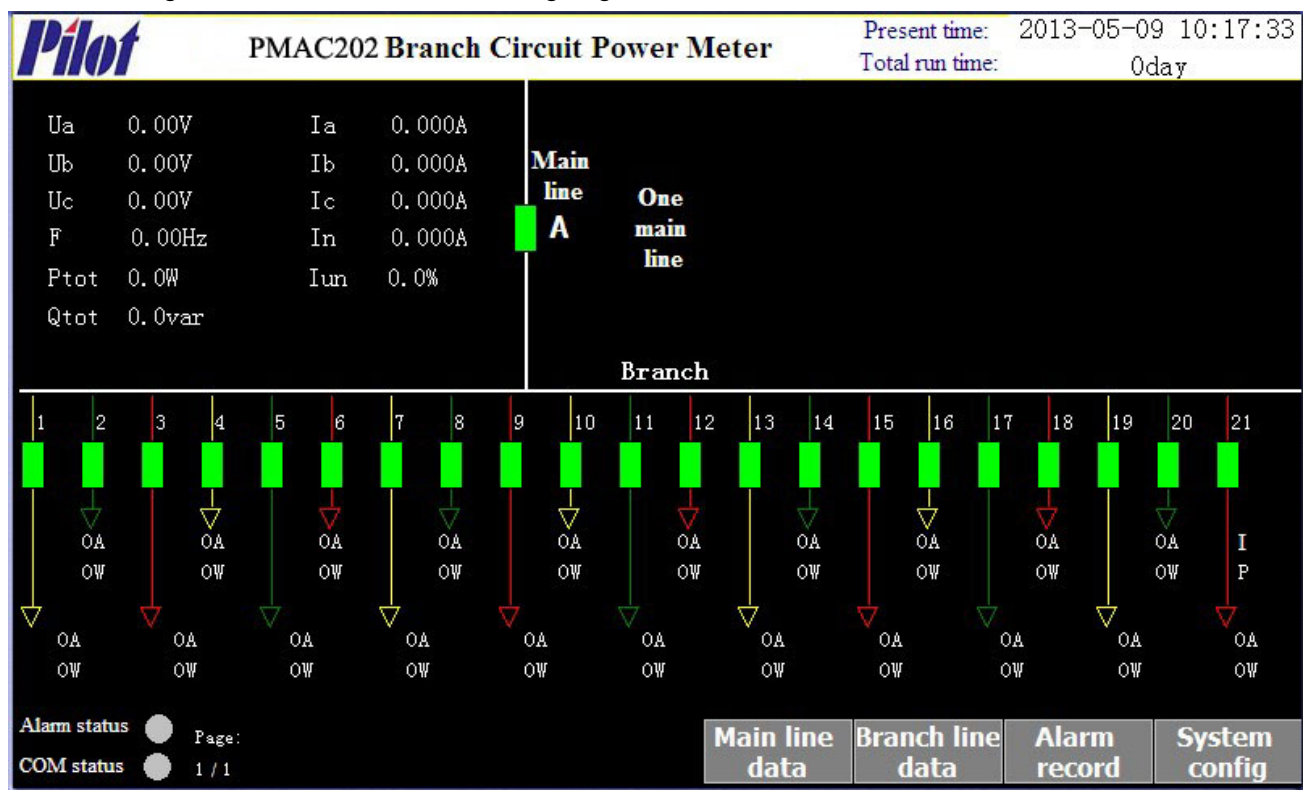

Picture 5.6

#### 5.2.2 Switch status display

Incoming Switch:

Is the condition of Incoming Line switch 1 status, green means "OFF", red means "ON". flash means Out-of-Order

Outgoing Switch:

Is the condition of Switch, green means "OFF", red means "ON". flash means

#### 5.2.3 Alarm display

The alarm light will turn red and flash when event happen. Gray means no alarm.

#### 5.2.4 Communication Status Indicate

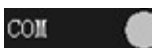

Alarm

Green means the communication between display module and main module is normal. Gray means no communication.

#### 5.2.5 Key Operation

Next: Exchange to next System Interface Incoming Data: Exchange to Incoming data display interface Outgoing Data: Exchange to Outgoing data display interface Alarm Record: Exchange to Real-time alarm record interface System Configuration: Exchange to system configuration interface

## 5.3 Incoming Circuit Data Display

Display 1 loop incoming circuit real time data, as picture 5.7

| IN A Re     | eal-time dat | ta Dis  |         |                     |              |       |
|-------------|--------------|---------|---------|---------------------|--------------|-------|
| Branch      | Phase A      | Phase B | Phase C | Total               | Neutral line | Unit  |
| V           | 0            | 0       | 0       |                     | 0            | V     |
| I           | 0            | 0       | 0       |                     | 0            | A     |
| Max. I      | 0            | 0       | 0       |                     | 0            | A     |
| Dmd_I       | 0            | 0       | 0       |                     |              | Α     |
| Max. dmd _I | 0            | 0       | 0       |                     |              | Α     |
| P           | 0            | 0       | 0       | (                   |              | W     |
| Dmd_P       | 0            | 0       | 0       | (                   | 1            | W     |
| Max. dmd _P | 0            | 0       | 0       | (                   | 1            | W     |
| Q           | 0            | 0       | 0       | (                   | 1            | var   |
| THDu        | 0            | 0       | 0       |                     |              | %     |
| THDi        | 0            | 0       | 0       |                     |              | %     |
| Iun         |              |         |         | (                   | 1            | %     |
| Total kWh   |              |         |         | 0.                  | 0            | kWh   |
| Total kvarh |              |         |         | (                   | 1            | kvarh |
| PF          | 0            | 0       | 0       | (                   | 1            |       |
| F           |              |         |         | (                   | 1            | Hz    |
|             |              |         | h       | istorical<br>record | IN<br>set    | Back  |

Picture 5.7

# 5.4 Outgoing Circuit Data Display

Display multi loop outgoing circuit real time data, as picture 5.8

| Branch 1 to | 6 real-tin | ne data Dis      |                 | Mod    | tule 1 Relay- | 1: OFF Relay | -2: OFF |
|-------------|------------|------------------|-----------------|--------|---------------|--------------|---------|
| Branch line | 1          | 2                | 3               | 4      | 5             | 6            | Unit    |
| Ι           | 0          | 0                | 0               | 0      | 0             | 0            | A       |
| Max.I       | 0          | 0                | 0               | 0      | 0             | 0            | Α       |
| Dmd_I       | 0          | 0                | 0               | 0      | 0             | 0            | Α       |
| Max. dmd _I | 0          | 0                | 0               | 0      | 0             | 0            | Α       |
| Р           | 0          | 0                | 0               | 0      | 0             | 0            | W       |
| Dmd_P       | 0          | 0                | 0               | 0      | 0             | 0            | W       |
| Max. dmd _P | 0          | 0                | 0               | 0      | 0             | 0            | W       |
| Pf          | 0          | 0                | 0               | 0      | 0             | 0            |         |
| Q           | 0          | 0                | 0               | 0      | 0             | 0            | var     |
| THDi        | 0          | 0                | 0               | 0      | 0             | 0            | %       |
| kWh         | 0          | 0                | 0               | 0      | 0             | 0            | kWh     |
| Kvarh       | 0          | 0                | 0               | 0      | 0             | 0            | kvarh   |
|             | CT<br>set  | Energy<br>record | y Set<br>I bran | ch Pag | ge Pa<br>p do | ge<br>wn     | Back    |

Picture 5.8

# 5.5 Real-time Alarm Record Display

Display Maxim 16 pieces alarm information, as picture 5.9

| Real-time alarm |                  |            |           |      |  |
|-----------------|------------------|------------|-----------|------|--|
| Date            | Time             | Descriptio | n         |      |  |
|                 |                  |            |           |      |  |
|                 |                  |            |           |      |  |
|                 |                  |            |           |      |  |
|                 |                  |            |           |      |  |
|                 |                  |            |           |      |  |
|                 |                  |            |           |      |  |
|                 |                  |            |           |      |  |
|                 |                  |            |           |      |  |
|                 |                  |            |           |      |  |
|                 |                  |            |           |      |  |
|                 |                  |            |           |      |  |
|                 |                  |            |           |      |  |
|                 |                  |            |           |      |  |
|                 | Historical alarm | Page up    | Page down | Back |  |

Picture 5.9

History Information Record:

| Histrical fault record |         |        |           |    |     |  |  |
|------------------------|---------|--------|-----------|----|-----|--|--|
| Date                   | Time    | Descri | ption     |    |     |  |  |
|                        |         |        |           |    |     |  |  |
|                        |         |        |           |    |     |  |  |
|                        |         |        |           |    |     |  |  |
|                        |         |        |           |    |     |  |  |
|                        |         |        |           |    |     |  |  |
|                        |         |        |           |    |     |  |  |
|                        |         |        |           |    |     |  |  |
|                        |         |        |           |    |     |  |  |
|                        |         |        |           |    |     |  |  |
|                        |         |        |           |    |     |  |  |
|                        |         |        |           |    |     |  |  |
|                        |         |        |           |    |     |  |  |
|                        |         |        |           |    |     |  |  |
|                        |         |        |           |    |     |  |  |
|                        | Page up |        | Page down | Ba | ack |  |  |

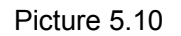

# 5.6 Incoming Circuit Value Programming

Configure Incoming line circuit parameters and alarm value, as picture 5.11

| IN A                | Set ( Mo         | dule- 1)               |               |            |                 |               |
|---------------------|------------------|------------------------|---------------|------------|-----------------|---------------|
| COM add:            |                  | Baudrate               | DI alarm      | enable     | Puls            | e output opt  |
| 0                   | 120              | • • •                  | Disable       |            | Main            | line 🔻        |
|                     |                  |                        |               |            |                 |               |
|                     |                  |                        |               |            |                 |               |
| Relay-1 function    | Relay-2 function | DI-1 function          | DI-2 function | DI-3 fu    | nction          | DI-4 function |
| Universa 🔻          | Universa 🔻       | Universal 🗸            | Universal 🔻   | Univers    | sal 🔻 Ur        | niversal 🔻    |
|                     |                  |                        |               |            |                 |               |
|                     |                  |                        |               |            |                 |               |
| CT ratio            | 1                | Current lo-lo-limit:(/ | A) 0          | Neutral cu | rrent hi-limit: | 0             |
| Temperature hi-lim  | iit: O           | Current lo-limit:(A    | ) 0           | Current un | balance limit:  | 0             |
| Voltage lo-limit:(V | ) 0              | Current hi-limit:(A    | ) 0           | Leakage c  | urrent hi-limit | 0             |
| Voltage hi-limit:(V | ) 0              | Current hi-hi-limit:(/ | A) 0          | Vgn        | hi-limit:       | 0             |
|                     |                  |                        | S             | Set        | Read            | Back          |

Picture 5.11

| Items               | Range of data                          | Definition                                                        |  |  |
|---------------------|----------------------------------------|-------------------------------------------------------------------|--|--|
| Communication Add   | 1~247                                  | Initial value is 1                                                |  |  |
| CT Ratio            | 1~100                                  | Initial value is 1                                                |  |  |
| Baud Rate           | 1200、2400、4800、9600、<br>19200 or 38400 | Initial value is 19200                                            |  |  |
| DI Alarm Enabled    | Enable Disable                         | Enable: Permit DI alarm                                           |  |  |
| DI Alarm Enabled    |                                        | Disable: Forbid DI alarm                                          |  |  |
|                     |                                        | Incoming Circuit: Energy pulse output option is incoming          |  |  |
| Pulse Output Option | Main line, Branch 1-42                 | Outgoing Circuit: Energy pulse output option to each relative     |  |  |
|                     |                                        | outgoing circuit                                                  |  |  |
|                     |                                        | Universal relay: can be controlled by Modbus function code 05.    |  |  |
| Relay function      | Universal Relay                        | Equipment working instruction: act after equipment work.          |  |  |
|                     | RUN Indication                         | Alarm output: act after main or branch circuit alarm.             |  |  |
|                     | Alarm                                  | Incoming line branch circuit alarm: act after main circuit alarm. |  |  |
|                     | In Alarm                               | Outgoing line branch circuit alarm: act after branch circuit      |  |  |
|                     | Out Alarm                              | alarm.                                                            |  |  |
|                     |                                        | Relay initial setting: Relay 1 & 2 are all alarm output           |  |  |

|                                                         | ,                                                                     |                                                                                                    |  |  |
|---------------------------------------------------------|-----------------------------------------------------------------------|----------------------------------------------------------------------------------------------------|--|--|
| Switch Status function                                  | Universal switch, Incoming<br>line switch, Surge<br>protection switch | Surge protection switch: Incoming line switch status can be<br>setting as lighting protection switch, after setting, the main<br>interface will has a lighting protection switch display. If the<br>switch OFF then means the lighting protection switch OFF |  |  |
| Current low-low level alarm                             | 5~650A, 0 means alarm                                                 | Alarm action: over 0 and less than setting value.                                                                                                    |  |  |
| value                                                   | closed                                                                | Alarm reset: delay 5s after the alarm condition is eliminated.                                                                                                    |  |  |
| Current low level alarm value                           | 5~650A, 0 means alarm closed.                                         | Alarm action: over low-low level alarm value and smaller than setting value.                                                                                                    |  |  |
|                                                         |                                                                       | Alarm reset: delay 5s after the alarm condition is eliminated.                                                                                                    |  |  |
| Current high level alarm value                          | 5.0~650A, 0 means alarm                                               | Alarm action: over the setting value and smaller than low-low level alarm value.                                                                                                    |  |  |
|                                                         |                                                                       | Alarm reset: delay 5s after the alarm condition is eliminated.                                                                                                    |  |  |
| Current high-high level alarm                           | 5.0~650A, 0 means alarm                                               | Alarm action: over the setting value.                                                                                                    |  |  |
| value                                                   | closed.                                                               | Alarm reset: delay 5s after the alarm condition is eliminated.                                                                                                    |  |  |
| Neutral current high level                              | 5.0~650A, 0 means alarm                                               | Alarm action: the current value is over the setting value.                                                                                                    |  |  |
| alarm value                                             | closed.                                                               | Alarm reset: delay 5s after the alarm condition is eliminated.                                                                                                    |  |  |
|                                                         |                                                                       | Alarm action: over than the setting value.                                                                                                    |  |  |
| Current unbalance rate alarm value                      |                                                                       | Alarm reset: delay 5s after the alarm condition is eliminated.                                                                                                    |  |  |
|                                                         | 5.0~100%, 0 means alarm                                               | Unbalance calculation formula:                                                                                                    |  |  |
|                                                         | closed.                                                               | (Imax-Imin)/Imax×100%                                                                                                    |  |  |
|                                                         |                                                                       | Imax: 3 phase current maxim value                                                                                                    |  |  |
|                                                         |                                                                       | Imin: 3 phase current minimum value                                                                                                    |  |  |
| Voltago low lovel alarm value                           | 20~300V, 0 means alarm                                                | Alarm action: over 0 and smaller than setting value.                                                                                                    |  |  |
| vollage low level alarm value                           | closed.                                                               | Alarm reset: delay 5s after the alarm condition is eliminated.                                                                                                    |  |  |
| Valtage high lovel alorm value                          | 20~300V, 0 means alarm                                                | Alarm action: over the setting value.                                                                                                    |  |  |
|                                                         | closed.                                                               | Alarm reset: delay 5s after the alarm condition is eliminated.                                                                                                    |  |  |
| Temperature high level alarm                            | 30120, 0 means alarm                                                  | Alarm action: over the setting value.                                                                                                    |  |  |
| value                                                   | closed.                                                               | Alarm reset: delay 5s after the alarm condition is eliminated.                                                                                                    |  |  |
| Leakage current high level                              | 0.1—1A, 0 means alarm                                                 | Alarm action: over the setting value.                                                                                                    |  |  |
| alarm value                                             | closed.                                                               | Alarm reset: delay 5s after the alarm condition is eliminated.                                                                                                    |  |  |
| Null-Earth voltage high level<br>alarm value<br>closed. |                                                                       | Alarm action: over the setting value.<br>Alarm reset: delay 5s after the alarm condition is eliminated.                                                                                                    |  |  |

# 5.7 Outgoing Circuit Value Programming

Outgoing circuit alarm setting as picture 5.12

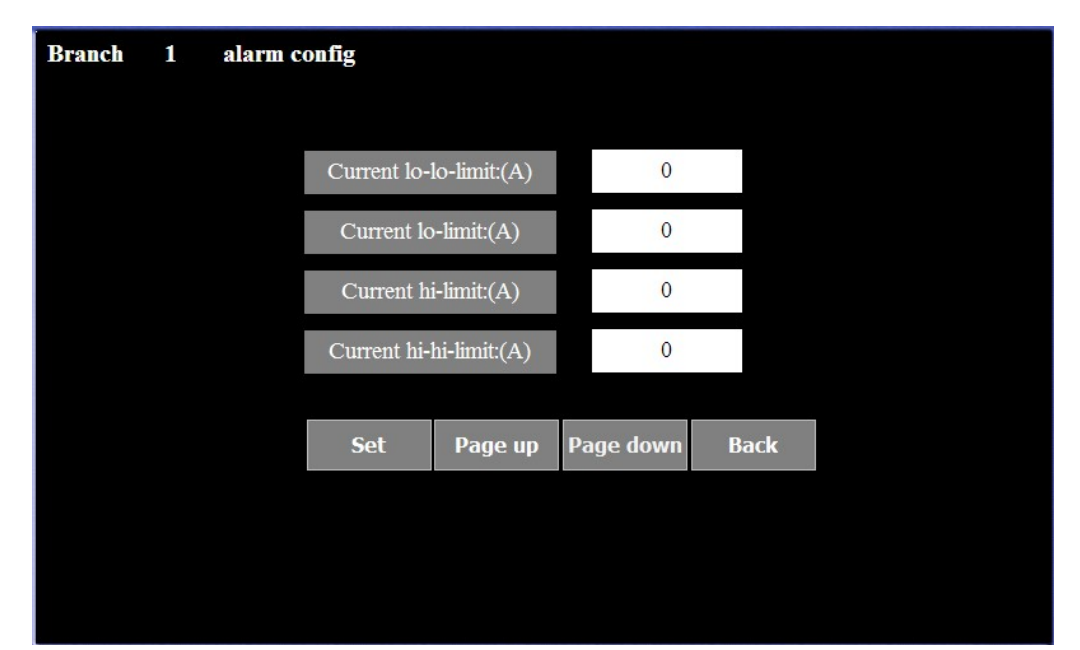

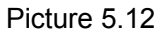

| Items                               | Parameter                                | Definition                                                                                                    |  |  |
|-------------------------------------|------------------------------------------|----------------------------------------------------------------------------------------------------|--|--|
| Current low-low level alarm value   | 5.0 $\sim$ 250.0A, 0 means alarm closed. | Alarm action: over 0 and smaller than setting value.<br>Alarm reset: delay 5s after the alarm condition is<br>eliminated.                                  |  |  |
| Current low level alarm<br>value    | 5.0 $\sim$ 250.0A, 0 means alarm closed. | Alarm action: over the low-low level alarm value and<br>smaller than setting value.<br>Alarm reset: delay 5s after the alarm condition is<br>eliminated.   |  |  |
| Current high level alarm<br>value   | 5.0 $\sim$ 250.0A, 0 means alarm closed. | Alarm action: over the setting value and smaller than<br>high-high level alarm value.<br>Alarm reset: delay 5s after the alarm condition is<br>eliminated. |  |  |
| Current high-high level alarm value | 5.0 $\sim$ 250.0A, 0 means alarm closed. | Alarm action: over the setting value.<br>Alarm reset: delay 5s after the alarm condition is<br>eliminated.                                                 |  |  |

# **5.8 History Electrical Degree**

| XXXX Year         | Branch                                                 | 1 to | 42 Year | ly Kwh |    | IN | 0.0 | kWh  |
|-------------------|--------------------------------------------------------|------|---------|--------|----|----|-----|------|
| Branch line       | 1                                                      | 2    | 3       | 4      | 5  | 6  | 7   | Unit |
| Energy data       | 0                                                      | 0    | 0       | 0      | 0  | 0  | 0   | kWh  |
| Branch line       | 8                                                      | 9    | 10      | 11     | 12 | 13 | 14  | Unit |
| Energy data       | 0                                                      | 0    | 0       | 0      | 0  | 0  | 0   | kWh  |
| Branch line       | 15                                                     | 16   | 17      | 18     | 19 | 20 | 21  | Unit |
| Energy data       | 0                                                      | 0    | 0       | 0      | 0  | 0  | 0   | kWh  |
| Branch line       | 22                                                     | 23   | 24      | 25     | 26 | 27 | 28  | Unit |
| Energy data       | 0                                                      | 0    | 0       | 0      | 0  | 0  | 0   | kWh  |
| Branch line       | 29                                                     | 30   | 31      | 32     | 33 | 34 | 35  | Unit |
| Energy data       | 0                                                      | 0    | 0       | 0      | 0  | 0  | 0   | kWh  |
| Branch line       | 36                                                     | 37   | 38      | 39     | 40 | 41 | 42  | Unit |
| Energy data       | 0                                                      | 0    | 0       | 0      | 0  | 0  | 0   | kWh  |
| Search data of la | Search data of last 1 Year Refresh Monthly energy Back |      |         |        |    |    |     |      |

Display historical Year electrical degree value, as picture 5.13

Picture 5.13

Display historical Month electrical degree value, as picture 5.14

| XXXX Year >       | KX Mon | 1 to     | 42 M | onthly Kv | vh | IN    | 0.0     | kWh  |
|-------------------|--------|----------|------|-----------|----|-------|---------|------|
| Branch line       | 1      | 2        | 3    | 4         | 5  | 6     | 7       | Unit |
| Energy data       | 0      | 0        | 0    | 0         | 0  | 0     | 0       | kWh  |
| Branch line       | 8      | 9        | 10   | 11        | 12 | 13    | 14      | Unit |
| Energy data       | 0      | 0        | 0    | 0         | 0  | 0     | 0       | kWh  |
| Branch line       | 15     | 16       | 17   | 18        | 19 | 20    | 21      | Unit |
| Energy data       | 0      | 0        | 0    | 0         | 0  | 0     | 0       | kWh  |
| Branch line       | 22     | 23       | 24   | 25        | 26 | 27    | 28      | Unit |
| Energy data       | 0      | 0        | 0    | 0         | 0  | 0     | 0       | kWh  |
| Branch line       | 29     | 30       | 31   | 32        | 33 | 34    | 35      | Unit |
| Energy data       | 0      | 0        | 0    | 0         | 0  | 0     | 0       | kWh  |
| Branch line       | 36     | 37       | 38   | 39        | 40 | 41    | 42      | Unit |
| Energy data       | 0      | 0        | 0    | 0         | 0  | 0     | 0       | kWh  |
| Search data of la | st 1 M | Non Refr | esh  |           |    | Yearl | y<br>gy | Back |

Picture 5.14

## 5.9 CT Setting

Notice

CT specification will be effective after be revised need power ON again, revise phase position configuration no need re-power on, please make sure connection sequence and configuration correspondence

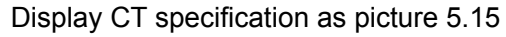

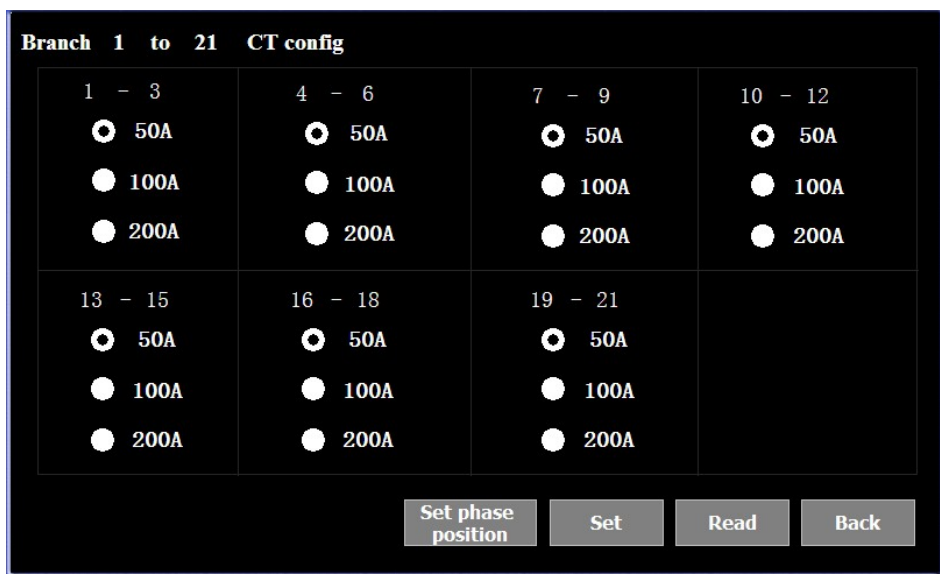

Picture 5.15

Phase position configuration interface

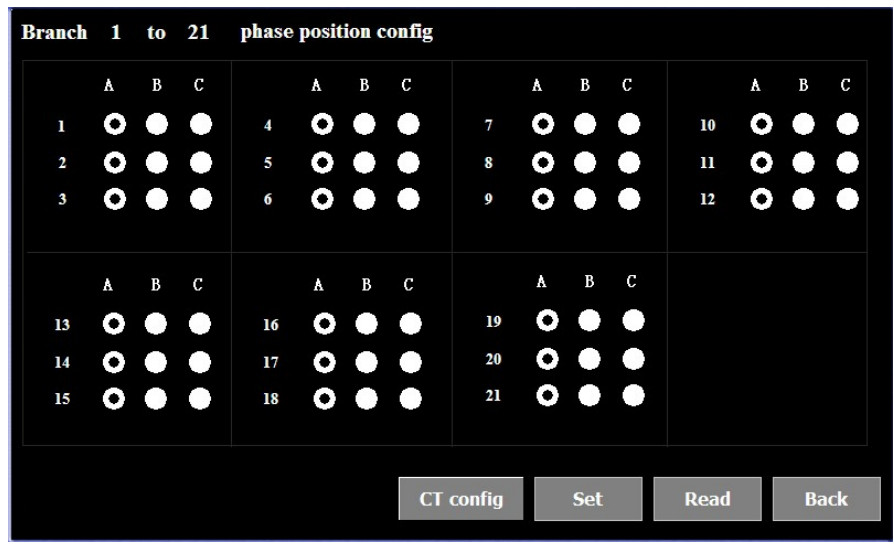

Picture 5.16

## 5.10 Data Record

Record incoming line current value, each 20 minutes record one time, as picture 5.17

| Main line histrical current data (Main line A) |      |                                       |             |             |  |  |  |
|------------------------------------------------|------|---------------------------------------|-------------|-------------|--|--|--|
| No.                                            | Time | Ia                                    | Ib          | Ic 🔺        |  |  |  |
|                                                |      |                                       |             |             |  |  |  |
|                                                |      |                                       |             |             |  |  |  |
|                                                |      |                                       |             |             |  |  |  |
|                                                |      |                                       |             |             |  |  |  |
|                                                |      |                                       |             |             |  |  |  |
|                                                |      |                                       |             |             |  |  |  |
|                                                |      |                                       |             |             |  |  |  |
| 2<br>2                                         |      |                                       |             |             |  |  |  |
|                                                |      |                                       |             |             |  |  |  |
|                                                |      |                                       |             |             |  |  |  |
|                                                |      |                                       |             |             |  |  |  |
| 1                                              |      |                                       |             | <b>.</b>    |  |  |  |
|                                                |      | · · · · · · · · · · · · · · · · · · · |             |             |  |  |  |
|                                                |      | Branch<br>current record              | Page up Pag | e down Back |  |  |  |

Picture 5.17

# 6. Maintenance and Trouble Shooting

| Possible Question                              | Possible Reason                           | Solutions                                   |  |  |  |
|------------------------------------------------|-------------------------------------------|---------------------------------------------|--|--|--|
|                                                |                                           | Check the power supply terminals on device  |  |  |  |
| Device no display after add                    | The power did not add to the              | to make sure whether add correct operating  |  |  |  |
| control source                                 | device                                    | voltage                                     |  |  |  |
|                                                |                                           | Check the source control fuse not be burned |  |  |  |
|                                                |                                           | Check measuring voltage whether match       |  |  |  |
|                                                | Voltage measurement not                   | with rated parameter                        |  |  |  |
|                                                |                                           | Check connection wiring                     |  |  |  |
|                                                |                                           | Check measuring current whether match       |  |  |  |
| Measuring value not correct                    | Current measurement not                   | with rated parameter                        |  |  |  |
| expect value                                   | correct                                   | Check CT parameter                          |  |  |  |
|                                                |                                           | Check connection wiring                     |  |  |  |
|                                                |                                           | Check voltage / current phase sequence      |  |  |  |
|                                                | Power measurement not correct             | Check current dotted terminal               |  |  |  |
|                                                |                                           | Check CT phase sequence                     |  |  |  |
|                                                |                                           | Check status module communication           |  |  |  |
|                                                | Status module                             | indicate light                              |  |  |  |
|                                                | communication stop                        | Check status module communication           |  |  |  |
| Outgoing Circuit Switch<br>Status no operation |                                           | connection wiring                           |  |  |  |
|                                                |                                           | Check outside node types whether match      |  |  |  |
|                                                | Switch status operation voltage incorrect | with device rated parameter                 |  |  |  |
|                                                |                                           | Check outside connection wiring             |  |  |  |
|                                                | Communication address incorrect           | Check device communication address          |  |  |  |
|                                                | Communication baud rate incorrect         | Check device communication baud rate        |  |  |  |
| Main module can not                            | Communication interference                | Check communication shield layer            |  |  |  |
|                                                | Communication stop                        | Check communication cable                   |  |  |  |
|                                                | System configuration not                  | Check system configuration                  |  |  |  |
|                                                | match with main module                    | Check main module dial switch               |  |  |  |